Users Manual

# SQL

For **Microsoft SQL Server** Including SQL Server 2008 R2

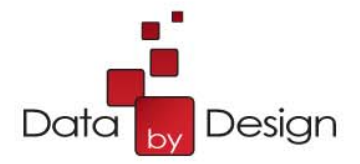

| About SQL Shot                                                                                                    | 5                                |
|----------------------------------------------------------------------------------------------------|----------------------------------|
|                                                                                                    |                                  |
| SQL Shot's Technical Support                                                                                                    | 6                                |
| From Installation to Monitoring                                                                                                    | 7                                |
| From instantation to Monitoring                                                                                                    | <u>I</u> _                       |
| Prerequisites                                                                                                    |                                  |
| Architecture<br>Microsoft SQL Server<br>Client applications                                                                                           | 8<br>8<br>8                      |
| SQL Shot 4.2<br>Application data                                                                                                    | 89                               |
| %APPDATA%<br>« .MNT » files<br>« XLS » files                                                                                                    | 9<br>9<br>9                      |
| « .TXT » files<br>« .FLT » files                                                                                                    | 9                                |
| « .GPH » files<br>« SQL Shot.log » file                                                                                                    | 9                                |
| « .tmp » files<br>« .sqlplan » files                                                                                                    | 9<br>9                           |
| Installation                                                                                                    | 10                               |
| License key registration                                                                                                    | 12                               |
|                                                                                                    |                                  |
| How to start and stop monitoring                                                                                                    | 14                               |
| ODBC DataSource for SQL Server configuration<br>Verification that SQL Shot is properly set up<br>Monitoring session's shutdown                        | 14<br>18<br>19                   |
| SQL Statements' monitoring                                                                                                    | 20                               |
| Session report's contents<br>SQL Statement's detail<br>Detail - General<br>Detail - SQL Statement<br>Detail - Batch Text<br>Detail - Execution Plan 2 | 21<br>22<br>24<br>25<br>26<br>27 |

|                                         | SQL Shot release 4.2 - User's Guide |
|-----------------------------------------|-------------------------------------|
| Detail - Procedure - Trigger - Function | 28                                  |
| Detail - Server Performances            | 29                                  |
| Detail - Print                          | 30                                  |
| SQL Statements' graphs                  | 31                                  |
| Filters                                 | 33                                  |
| Filter - Spid                           | 35                                  |
| Filter - Login                          | 36                                  |
| Filter - Host                           | 37                                  |
| Filter - Application                    | 38                                  |
| Filter - Date - Time                    | 39                                  |
| Filter - SQL Statement                  | 40                                  |
| Filter Procedure Trigger Function       | 41                                  |
| Filter - Execution Plan                 | 42                                  |
| Filter - Performances                   | 40                                  |
| Filter - How to manage filter files     | 44                                  |
| Display options                         | 44                                  |
| Sort                                    | 46                                  |
| Now Session                             | 40                                  |
| New Session                             | 47                                  |
| SOI Somer's performances' manitaring    | 10                                  |
| SQL Server's performances monitoring    | 40                                  |
|                                         | 10                                  |
| The SQL Server's indicators             | 49                                  |
| How to restore a configuration          | 49                                  |
| How to add an indicator                 | 51                                  |
| How to modify an indicator              | 51                                  |
| How to remove an indicator              | 52                                  |
| How to save the configuration           | 53                                  |
| How to refresh the graph                | 53                                  |
| SOL Statements related to a time period | 54                                  |
| Graphs' display options                 | 55                                  |
| Name a weak                             | 55                                  |
| new graph                               | 55                                  |
|                                         | <b>F7</b>                           |
| How to save results                     | 57                                  |
|                                         |                                     |
| How to save to a database               | 57                                  |
| Technical recommendations               | 57                                  |
| Permissions management                  | 57                                  |
| Connect to the archive database         | 80                                  |
| How to save to a file                   | 59                                  |
| How to save automatically               | 60                                  |
| Exports                                 | 60                                  |
| How to export to Excel                  | 60                                  |
| How to export to a text file            | 61                                  |
|                                         |                                     |
| How to retrieve results                 | 63                                  |
|                                         |                                     |
| How to retrieve from a database         | 63                                  |
| How to retrieve from a file             | 64                                  |
| Automatic refresh                       | 65                                  |
|                                         |                                     |
| Results' suppressions                   | 67                                  |

|                                             | SQL Shot release 4.2 - User's Guide |
|---------------------------------------------|-------------------------------------|
| SQL Shot's execution in a background task   | 68                                  |
|                                             |                                     |
| Create a scheduled task                     | 68                                  |
| Background task execution                   | 72                                  |
| How to shutdown the background mode session | 73                                  |
| SQL Shot's archive database model           | 74                                  |
| Tables                                      | 75                                  |
| ssv_stmt                                    | 76                                  |
| ssv_batch                                   | 77                                  |
| ssv_object                                  | 78                                  |
| ssv_textobject                              | 79                                  |
| ssv_exeplan                                 | 80                                  |
| ssv_monitor                                 | 81                                  |
| ssv_release                                 | 82                                  |
| ssv_timestamp                               | 83                                  |

# About SQL Shot

Copyright © 2009-2010 by by DATABASE Softwares.

For additional information concerning this handbook and/or other products and services thereof, please contact: DATABASE Softwares 2, rue Troyon 92310 Sèvres, France

SQL Server, SQL Server Management Studio, Windows, Windows 95, Windows NT, Windows 2000, Windows Vista, Windows 7 and Windows XP are trademarks of Microsoft Corporation. Sybase PowerBuilder, is a trademark of Sybase Corporation.

This document is an unpublished work containing confidential information owned by DATABASE Softwares. This document and all attached information thereof are the property of DATABASE Softwares and may not be copied, used, or transferred to anyone, either in part or in full, without the express consent of DATABASE Softwares.

SQL Shot's architecture depends on Microsoft SQL Server. The information collected by SQL Shot are derived from the values sampled by Microsoft's SQL Server. SQL Shot directly collects performance indicators' values on Microsoft SQL Server.

SQL Queries as well as its parameters and all performance information related to the execution context (performance indicators' values at the SQL Server level) are automatically displayed by SQL Shot and can be saved in an ASCII file or in a Microsoft SQL Server database (whose model is provided in the appendix). Thanks to SQL Shot, it is possible to consult the performance incidents in real time, as soon as they are detected, including the SQL Statements that are in a pending state.

SQL Shot is an application that has been developed using Sybase PowerBuilder and Microsoft Visual C++. It can be deployed on any Windows 32bits platform.

For performance monitoring purposes, SQL Shot captures the SQL Statements in pending state exceeding a preset performance threshold and it does so in real time. SQL Shot makes it possible to analyze each SQL statement captured. Impact depends on preset performance thresholds. Thanks to SQL Shot, it is possible to detect the database design's mistakes or the applications' coding errors before they create big production problems. SQL Shot makes it possible to pinpoint the SQL Queries having a real impact on the SQL server's performances. Due to SQL Shot's off-set design, the impact on monitored systems' performances depends exclusively on a preset performance threshold.

For optimization purposes, SQL Shot allows database administrators and project managers to instantly locate SQL Servers' performance problems caused by a heavy load in the execution of SQL statements.

For quality control and load tests purposes, SQL Shot analyzes the performance of all your applications, whether they are being developed or in a pre-production stage. In the production context, SQL Shot captures the SQL Statements exceeding a preset performance threshold. Along with load-test tools, SQL Shot makes it possible to test your applications under production conditions and also to identify the causes of saturations related to SQL statements.

For migration purposes, SQL Shot is essential to performing migrations from a SQL Server release to another. SQL Shot captures critical SQL Queries sent by your applications in the current SQL Server release. The results can then be compared with the results of another monitoring session in the new SQL Server release.

# SQL Shot's Technical Support

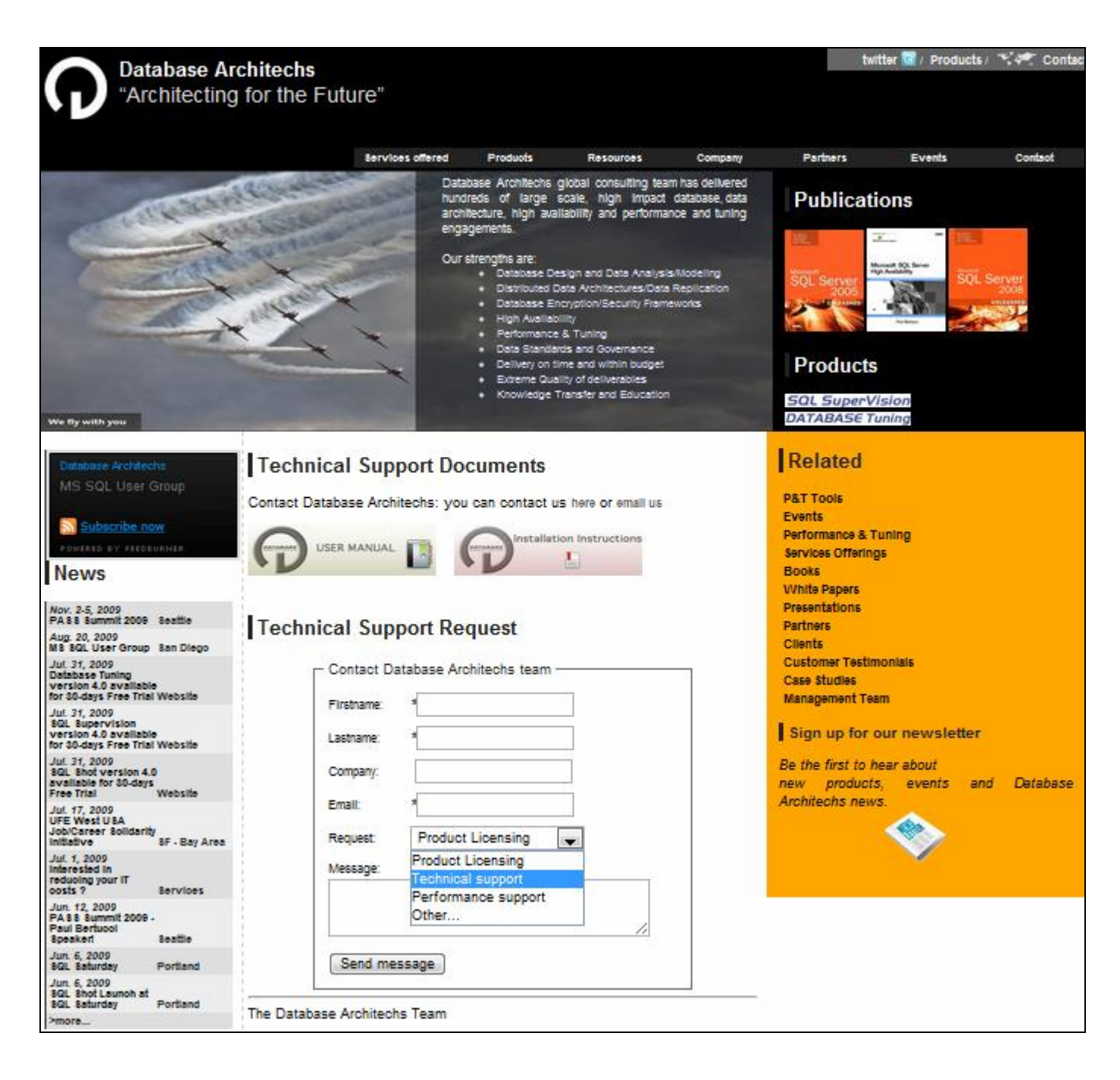

Going to http://www.dbarchitechs.com/?page=support you will have access to the Database Architechs' support web-page.

You can then, send us any question about SQL Shot licensing, Technical Support or Microsoft SQL Server performance issue.

You can also send us directly an email to support@dbarchitechs.com.

# From Installation to Monitoring

The following steps need to be completed to set up SQL Shot:

Prerequisites Installation License key registration How to start and stop monitoring

Network connections' settings are not part of the SQL Shot package. These operations must have been previously prepared by the Database Administrator. Although these settings are platform specific, this chapter describes the information items that are necessary to set up SQL Shot.

# Prerequisites

Architecture Microsoft SQL Server Client applications SQL Shot 4.2

## Architecture

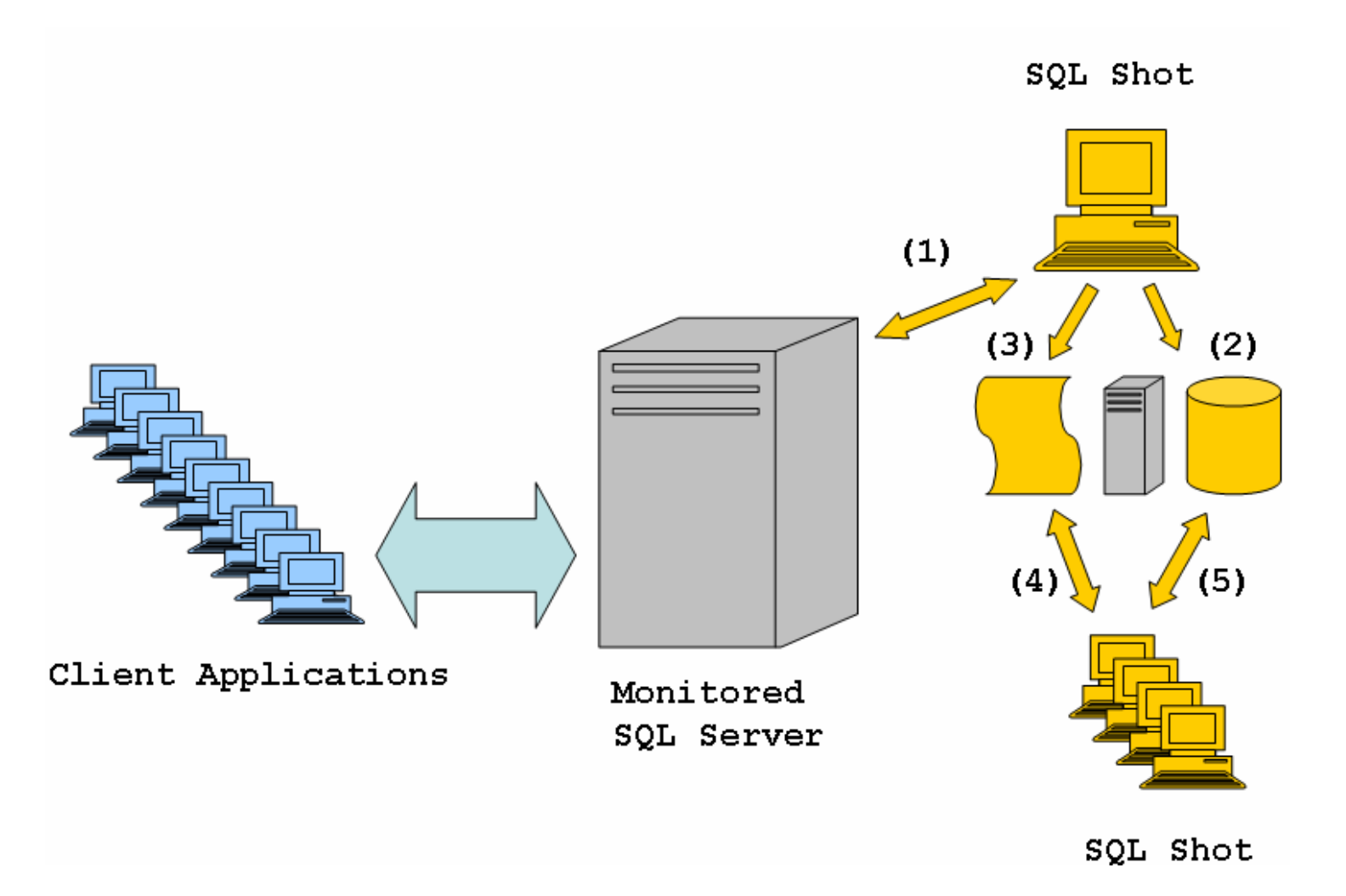

(1) SQL Shot connects to the monitored SQL Server. To make it work, you must define an ODBC user datasource.
 (2) SQL Shot connects to the SQL Server in order to insert the monitoring results in a database and to retrieve (5) them as well. Similarly to monitored SQL Servers, you must define an ODBC user datasource.
 (3) (4) SQL Shot makes it possible to record the monitoring results in a flat file.

# Microsoft SQL Server

2005 and 2008 MS SQL Server releases installed on any Windows platform are supported by SQL Shot.

# **Client applications**

No prerequisites.

# SQL Shot 4.2

To install SQL Shot, you will need to have a PC workstation running on Microsoft Windows 2003/XP/VISTA. SQL Shot will require a minimum of 25 MB of free disk space. This disk space can be located on the PC's hard disk or on a network's shared disk drive.

## Application data

The files used by SQL Shot are stored in the directory % APPDATA% (see below), as follows.

See also:

- %APPDATA%
- « .MNT » files
- « .XLS » files
- « .TXT » files
- « .FLT » files
- « .GPH » files
- « SQL Shot.log » file
- « .tmp » files
- « .sqlplan » files

#### %APPDATA%

For the name of that directory, run the DOS command: echo% APPDATA%

#### « .MNT » files

These files contain performance data collected by SQL Shot. These files are stored by default in the %APPDATA%\SQL Shot\Data Files directory.

#### « .XLS » files

By default, the data exported to Microsoft Excel are stored in the %APPDATA%\SQL Shot\Data Files directory.

#### « .TXT » files

By default, the data exported to text format are stored in the %APPDATA%\SQL Shot\Data Files directory.

#### « .FLT » files

By default, the filters' configuration files are created in the %APPDATA%\SQL Shot\cfg\flt directory.

#### « .GPH » files

By default, these configuration files are present in the %APPDATA%\SQL Shot\cfg\gph directory.

#### « SQL Shot.log » file

The SQL Shot's errorlog file is in the %APPDATA%\SQL Shot\log directory.

#### « .tmp » files

The files used to control background mode executions are created in the %APPDATA%\SQL Shot\log directory.

#### « .sqlplan » files

The XML files used to display the execution plans with SQL Server Management Studio are created in the %APPDATA%\SQL Shot\Query Plans directory. These are temporary files that are automatically deleted when older than a day. The execution plans are not lost, they are stored in the archive database or in the historical files.

# Installation

Insert your CDROM into the drive. The installation dialog box appears. Alternatively, run the following program: «<CDROM drive>:\setup.exe".

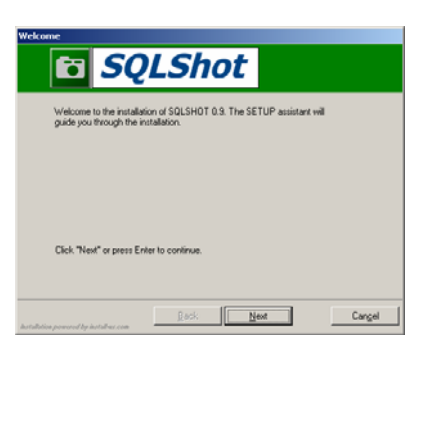

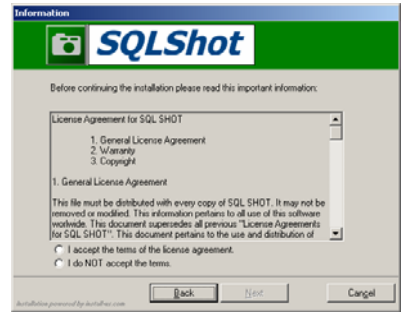

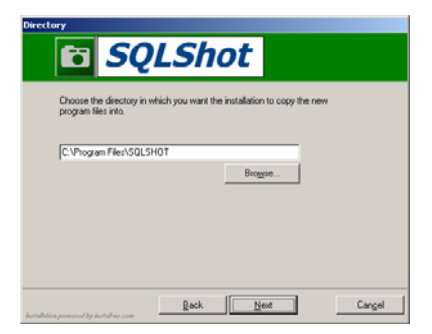

Enter SQL Shot's installation directory. SQL Shot must be installed on a computer able to connect to SQL Server (See Paragraph «About SQL Shot - prerequisites») or access SQL Shot's files or archive database. The SQL Shot's errorlog file, named "SQL Shot.log" is stored in the %APPDATA%\SQL Shot\log directory.

| Accept the name for the Program Folder or                                                                                              | r choose one from the list to add the |
|----------------------------------------------------------------------------------------------------|---------------------------------------|
| entries to an existing folder.                                                                                                    |                                       |
| SQLSHOT                                                                                                    |                                       |
| Existing Folders:                                                                                                    |                                       |
| Accessoires<br>Démanage<br>Google Chrome<br>install-us<br>Oudis d'administration<br>RSP G2p Compressor 0CX 1.6.2<br>SQLSHOT<br>Uven3-R |                                       |

Next, enter the name of the menu where you want to access SQL Shot.

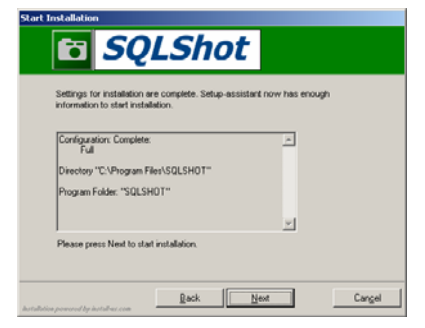

The installation program displays a validation window.

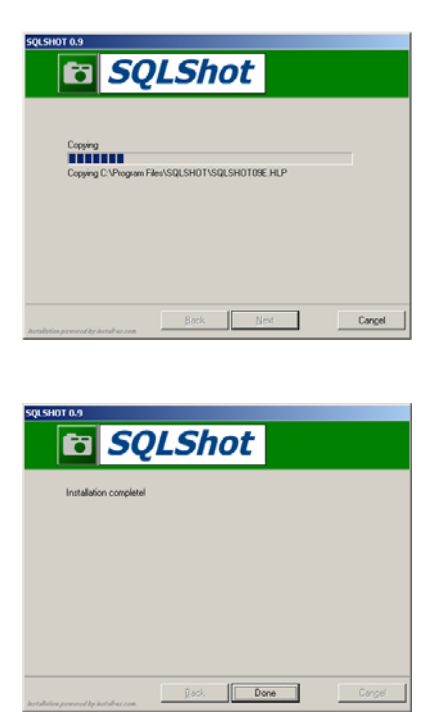

The installation proceeds automatically.

# License key registration

«Start - Programs - SQL Shot» menu, run «SQL Shot» program. The following window appears. Once started, SQL Shot first accesses its initialization file to use the display configuration. This configuration is saved each time you leave the program.

|              |            |            |                               |             |       |               | _ <b>_</b> X |
|--------------|------------|------------|-------------------------------|-------------|-------|---------------|--------------|
| Session Edit | View Dat   | a Windov   | v Help<br>⊾ <del>ma</del> i ⊮ |             |       |               |              |
|              |            | <b>%</b> ₪ |                               | ┶Ш∣®҈ѯ∔₩н   |       |               |              |
| SQL Stat     | ements (1) | )          |                               |             |       |               |              |
| [ Pending    | ]          |            |                               |             |       |               | <u> </u>     |
| Spid         | Login      |            | Host                          | Application | Start | SQL Statement | Batch Text   |
|              |            |            |                               |             |       |               |              |
|              |            |            |                               |             |       |               |              |
|              |            |            |                               |             |       |               |              |
|              |            |            |                               |             |       |               |              |
|              |            |            |                               |             |       |               |              |
|              |            |            |                               |             |       |               |              |
|              |            |            |                               |             |       |               |              |
|              |            |            |                               |             |       |               |              |
|              |            | _          | _                             |             |       |               |              |
| U Lompier    | cea        |            | Uppt                          | A 12 12     |       |               | <u> </u>     |
| + Sbia       | Login      |            | Host                          | Application | End   | SQL Statement | Batch lext   |
|              |            |            |                               |             |       |               |              |
|              |            |            |                               |             |       |               |              |
|              |            |            |                               |             |       |               |              |
|              |            |            |                               |             |       |               |              |
|              |            |            |                               |             |       |               |              |
|              |            |            |                               |             |       |               |              |
|              |            |            |                               |             |       |               | Þ            |
| Ready        |            |            |                               |             |       |               |              |

Following installation, you are invited to register your license key. The latter manages monitoring connections to the SQL Server and authorizes a defined number of simultaneous sessions for a specific number of connected users based on the type of license purchased. To obtain your own license key, choose the «Help - License key..." menu item.

| Session Edit | View Data   | Window | Help |          |         |        |  |
|--------------|-------------|--------|------|----------|---------|--------|--|
| 🛛 🗆 🖉        | í 🖪   🗙   1 | 💰 🕘 🕨  |      |          |         | , #### |  |
| SQL Stat     | tements (1) |        | Lic  | onco koj |         |        |  |
| 🤨 Pending    | J           |        |      |          | y       |        |  |
| Spid         | Login       | F      | lost |          | Applica | ition  |  |
|              |             |        |      |          |         |        |  |
|              |             |        |      |          |         |        |  |
|              |             |        |      |          |         |        |  |

#### SQL Shot release 4.2 - User's Guide

The following dialog box appears. In this dialog box, the program displays the PC's identification (host ID). You will need to give this identification to <u>SQL Shot's Technical Support</u>, which, in turn, will give you your SQL Shot's license key (See Chapter on "<u>SQL Shot's Technical Support</u>"). Next, type your key in the "License key" edit box and click on the «Register» button.

| License registration                                                                                                    | × |
|----------------------------------------------------------------------------------------------------|---|
| ⊢ Host number                                                                                                    | 1 |
| 576552704                                                                                                    |   |
| License Key Request                                                                                                    |   |
| Please click on the link above to request your SQL Shot license key.<br>You will be redirected to the "Key Request" page of Database Architechs' Website.                                                                     |   |
| If this page doesn't appear in your internet browser:<br>Just do a right click in the navigation bar of your internet browser and select 'Paste'.<br>(The URL above has been automatically copied when you've clicked on it). |   |
| License key                                                                                                    | 1 |
| Please paste below the license key you will receive via email after you've sent your request.                                                                                                    |   |
| <pre><enter here="" key="" license="" your=""></enter></pre>                                                                                                    |   |
| Register Cancel                                                                                                    |   |

A validation dialog box appears. Quit the program to allow SQL Shot to acknowledge the key.

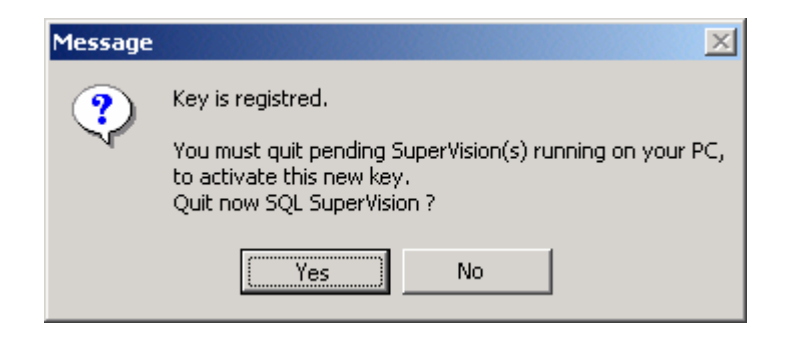

# How to start and stop monitoring

See also:

ODBC DataSource for SQL Server configuration Verification that SQL Shot is properly set up Monitoring session's shutdown

To start a monitoring session on the targeted SQL Server, choose the «Session - Connect...» menu item. Alternatively, you can click on the «Connect/Disconnect» menu icon.

| Session | Edit | View   | Data | a V |
|---------|------|--------|------|-----|
| New     |      | Ctrl+N |      | *   |
| Open    |      | Ctrl+O |      |     |
| Close   |      | Ctrl+W |      |     |
| Conne   | :ct  |        |      |     |
| Save    |      | Ctrl+S |      |     |
| Save /  | As   |        |      |     |
| Export  | t    |        | •    |     |
| Exit    |      | Ctrl+Q |      |     |
|         |      |        |      |     |

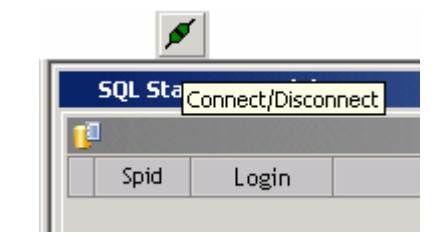

The connection dialog box appears.

| Connect                                                                                                    | ×        |
|----------------------------------------------------------------------------------------------------|----------|
| Connection<br>SQL Server : SQLTEST<br>(ODBC Data Source)<br>Login : sa<br>Password :                                                                                                    |          |
| Snapshot Frequency for<br>Values related to SQL Statements : 1000 milliseconds<br>Values related to SQLServer instance : 5000 milliseconds<br>I am aware that a too fast frequency (less than 1 second) may cause<br>performance degradation on the targeted SQL Server instance. |          |
| Session<br>License : Limited up to 300 users<br>Key expiration date : 2010-12-31 23:59:59<br>Ok Cancel                                                                                                    | <b>_</b> |

The SQL Server is the targeted instance, this must be ODBC Datasource.

# ODBC DataSource for SQL Server configuration

The DSN configuration must be the following.

| Create New Data Source |                                                                                                    |              |
|------------------------|----------------------------------------------------------------------------------------------------|--------------|
|                        | Select a driver for which you want to set up a<br>Name<br>Microsoft ODBC for Dracle<br>Microsoft Paradox Driver (*.db.)<br>Microsoft Paradox-Treiber (*.db.)<br>Microsoft Text Driver (*.txt; *.csv)<br>Microsoft Text-Treiber (*.txt; *.csv)<br>Microsoft Visual FoxPro Driver<br>Microsoft Visual FoxPro-Treiber<br>Oracle ODBC Driver<br>SQL Server | data source. |
|                        | < <u>B</u> ack <b>Finish</b>                                                                                                    | Cancel       |

| Create a New Data So                                                                                      | urce to SQL Server 🛛 🔀                                                                                                    |
|----------------------------------------------------------------------------------------------------|----------------------------------------------------------------------------------------------------|
| Select a driver to<br>me<br>of dBase I<br>soft Excel I<br>brosoft FoxPut<br>Soft Soft Para<br>Resoft Soft | This wizard will help you create an ODBC data source that you can use to connect to SQL Server.         What name do you want to use to refer to the data source?         Name:       SQLTEST         How do you want to describe the data source?         Description:       SQLTEST         Which SQL Server do you want to connect to?         Server:       DATABASE-283037\SQLEXPRESS |
|                                                                                                    | Finish <u>N</u> ext > Cancel Help                                                                                                    |

| Create a New Data So | urce to SQL Server                                                                                                    | × |
|----------------------|----------------------------------------------------------------------------------------------------|---|
| Selaci a driver ru-  | How should SQL Server verify the authenticity of the login ID?         ○ With Windows NT authentication using the network login ID.         ○ With SQL Server authentication using a login ID and password entered by the user.         To change the network library used to communicate with SQL Server, click Client Configuration.         Client Configuration.         Connect to SQL Server to obtain default settings for the additional configuration options.         Login ID:       sa         Password:       ******1 |   |
|                      | < <u>B</u> ack <u>N</u> ext > Cancel Help                                                                                                    |   |

| Create a New Data So                                                                                                    | urce to SQL Server 🛛 🔀                                                                                                    |
|----------------------------------------------------------------------------------------------------|----------------------------------------------------------------------------------------------------|
| Select a driver to<br>me<br>of dBase I<br>of dBase I<br>brosedt Excel<br>Former<br>Select a driver to<br>me<br>of dBase I<br>of dBase I<br>brosedt Excel<br>Former<br>Select a driver<br>of Accessi<br>Former<br>Select a driver<br>Select a driver<br>Select a dri<br>Select a driver<br>Select a dri<br>Select a driver<br>Select a driver | <ul> <li>Change the default database to:         <ul> <li>(Default)</li> <li>Attach database filename:</li> <li>Attach database filename:</li> </ul> </li> <li>Create temporary stored procedures for prepared SQL statements and drop the stored procedures:         <ul> <li>Only when you disconnect.</li> <li>When you disconnect and as appropriate while you are connected.</li> </ul> </li> <li>Use ANSI quoted identifiers.</li> <li>Use ANSI nulls, paddings and warnings.</li> <li>Use the failover SQL Server if the primary SQL Server is not available.</li> </ul> |
|                                                                                                    | < <u>B</u> ack <u>N</u> ext > Cancel Help                                                                                                    |

| Create a New Data So                                                                                                    | urce to SQL Server                                                                                                    | × |
|----------------------------------------------------------------------------------------------------|----------------------------------------------------------------------------------------------------|---|
| Select a driver w<br>me<br>off dBase<br>off dBase | <ul> <li>Change the language of SQL Server system messages to:         <ul> <li>(Default)</li> <li>Use strong encryption for data</li> <li>Perform translation for character data</li> <li>Use regional settings when outputting currency, numbers, dates and times.</li> <li>Save long running queries to the log file:</li> <li>C:\DOCUME~1\sgannemo\LOCALS~1\Temp\QU</li> <li>Browse</li> <li>Long query time (milliseconds):</li> <li>30000</li> </ul> </li> </ul> | 1 |
|                                                                                                    | C:\DOCUME~1\sgannemo\LOCALS~1\Temp\STA Browse                                                                                                    | 1 |
|                                                                                                    | < <u>B</u> ack Finish Cancel Help                                                                                                    |   |

| ODBC Microsoft SQL Server Setup                                                                                                    | ×   |
|----------------------------------------------------------------------------------------------------|-----|
| A new ODBC data source will be created with the following<br>configuration:                                                                                                    |     |
| Microsoft SQL Server ODBC Driver Version 03.85.1117 Data Source Name: SQLTEST Data Source Description: SQLTEST Server: SQLTEST Database: (Default) Language: (Default) Translate Character Data: Yes Log Long Running Queries: No Log Driver Statistics: No Use Integrated Security: No Use Regional Settings: No Prepared Statements Option: Drop temporary procedures on disconnect Use Failover Server: No Use ANSI Quoted Identifiers: Yes Use ANSI Quoted Identifiers: Yes Data Encruption: No |     |
|                                                                                                    | ~   |
| OK                                                                                                    | cel |

| SQL Server ODBC Data Source Test                       |   |  |  |  |  |
|--------------------------------------------------------|---|--|--|--|--|
| Test Results                                           |   |  |  |  |  |
| Microsoft SQL Server ODBC Driver Version 03.85.1117    |   |  |  |  |  |
| Running connectivity tests                             |   |  |  |  |  |
| Attempting connection<br>Connection established        |   |  |  |  |  |
| Verifying option settings<br>Disconnecting from server |   |  |  |  |  |
| TESTS COMPLETED SUCCESSFULLY!                          |   |  |  |  |  |
|                                                        |   |  |  |  |  |
|                                                        |   |  |  |  |  |
|                                                        |   |  |  |  |  |
|                                                        |   |  |  |  |  |
|                                                        | ~ |  |  |  |  |
|                                                        |   |  |  |  |  |
| (OK)                                                   |   |  |  |  |  |

You must connect using a granted "sysadmin" login. You can use the system administrator's «sa" login. Enter the snapshot frequencies for both SQL statements and SQL Server instance, caution: too high frequency will cause performance degradation on monitored SQL Server. Choose the license to be used for this monitoring session. The contents of this list depend on the acquired license and change based on the currently active monitoring sessions.

As soon as the session is connected, the window's title changes: SQL Statements (1) monitoring < name of the targeted SQL Server > <last snapshot datetime> <scan interval>, the "Connect/Disconnect" menu icon changes to red to indicate that the session is in progress and the "Refresh" menu shows that the graphical user interface is displaying information in real time. The child window's upper part (See Title of this window) changes to a «Pending» state.

| <b>\$</b> |           |                      |                   |             |                            |
|-----------|-----------|----------------------|-------------------|-------------|----------------------------|
| SQL State | ments (1) | - monitoring SQLTEST | Last snapshot : 2 | 1:30:49:560 | ScanInterval : [1000 5000] |
| 📁 Pending |           |                      |                   |             |                            |
| Spid      | Login     | Host                 | Application       | Start       | SQL Statement              |
|           |           |                      |                   |             |                            |

# Verification that SQL Shot is properly set up

As soon as the session is connected and the Automatic Refresh is activated, SQL Statements appear in the session's report (based on the SQL activity of the targeted SQL Server). To make sure that the monitoring is properly set up, simply connect to the targeted SQL Server and run the following SQL Statement:

waitfor delay '00:01:00'

| SQL Statements (1) - monitoring SQLTEST Last snapshot : 21:34:30:200 ScanInterval : [1000 5000] |       |                 |             |                            |                          |                          |
|-------------------------------------------------------------------------------------------------|-------|-----------------|-------------|----------------------------|--------------------------|--------------------------|
| 📁 Pending                                                                                       | J     |                 |             |                            |                          | ×                        |
| Spid                                                                                            | Login | Host            | Application | Start                      | SQL Statement            | Batch Text               |
| 51                                                                                              | sa    | DATABASE-283037 | OSQL-32     | 2009-12-30<br>21:34:14:107 | waitfor delay '00:01:00' | waitfor delay '00:01:00' |

After a few seconds, you see appearing this SQL Statement in the session's report. This indicates that the monitoring is operational. If it fails to appear, see Chapter on "<u>SQL Shot's Technical Support</u>".

## Monitoring session's shutdown

To stop a monitoring session, click on the "Connect/Disconnect" menu icon, or choose the «Session - Disconnect" menu item.

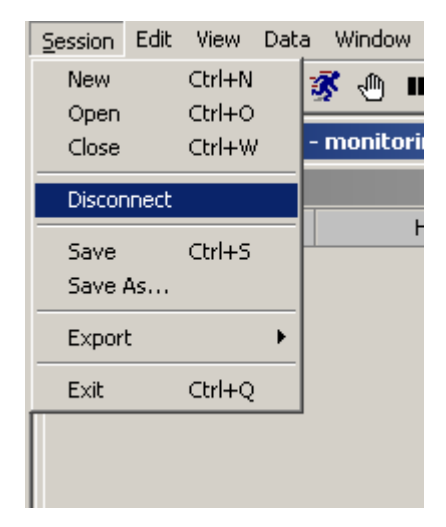

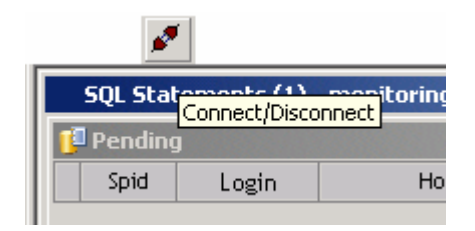

The window's title changes to display «SQL Statements (1)», meaning that the session is no longer active. The "Connection" and "Automatic Refresh" menu icons move to an inactive state and the title located in the upper part of the screen is deleted.

| ø        | 1          | •    |
|----------|------------|------|
| SQL Stat | ements (1) |      |
| <b>1</b> |            |      |
| Spid     | Login      | Host |

# SQL Statements' monitoring

The captured SQL Statements appear in the session's report in real time. In the upper part of the window, quantitative information change with each passing interval until the end of the SQL Statement's execution. At this moment, the SQL Statement moves from the top part ("pending") to the bottom part of the window ("completed").

See also: How to start and stop monitoring Session report's contents SQL Statements' graphs Filters Display options Sort New session

## Session report's contents

See also: SQL Statement's detail

| Secci | QL Shot    | View Data      | Window Help          |                   |                            |                                                        | <u>_ 0 ×</u>                            |
|-------|------------|----------------|----------------------|-------------------|----------------------------|--------------------------------------------------------|-----------------------------------------|
|       | ion caic   |                | 🐝 🖑 💵 🏢 🎠 l          | 🏨 🗟 🛃 🛲           |                            |                                                        |                                         |
| Ĺ.    | 5QL Stat   | ements (1)     | - monitoring SQLTEST | Last snapshot : 2 | 1:44:10:187 Sca            | nInterval : [1000 5000]                                |                                         |
| 1     | Pending    |                |                      |                   |                            |                                                        | ×                                       |
|       | Spid       | Login          | Host                 | Application       | Start                      | SQL Statement                                          | Batch Text                              |
|       | 53         | Thierry        | SSV_DEMO             | OSQL-32           | 2009-12-30<br>21:44:06:310 | waitfor delay @delay                                   | exec sp_dbarc_lock_cnt                  |
|       | 54         | Yves           | SSV_DEMO             | OSQL-32           | 2009-12-30<br>21:44:07:310 | update Dbarc_cnt set id = id<br>+ 1 where code = @code | begin tran<br>declare @id numeric(5,0), |
|       | 55         | Greg           | SSV_DEMO             | OSQL-32           | 2009-12-30<br>21:44:07:310 | update Dbarc_cnt set id = id<br>+ 1 where code = @code | begin tran<br>declare @id numeric(5,0), |
|       | 56         | Paul           | SSV_DEMO             | OSQL-32           | 2009-12-30<br>21:44:07:310 | update Dbarc_cnt set id = id<br>+ 1 where code = @code | begin tran<br>declare @id numeric(5,0), |
|       | 1          |                |                      |                   |                            |                                                        | ▶                                       |
| 1     | Complet    | ed:            |                      |                   |                            |                                                        | ×                                       |
| #     | Spid       | Login          | Host                 | Application       | End                        | SQL Statement                                          | Batch Text                              |
| 5     | 56         | Yves           | SSV_DEMO             | OSQL-32           | 2009-12-30<br>21:44:04:357 | update Dbarc_cnt set id = id<br>+ 1 where code = @code | begin tran<br>declare @id numeric(5,0), |
| 4     | 55         | Greg           | SSV_DEMO             | OSQL-32           | 2009-12-30<br>21:44:04:357 | update Dbarc_cnt set id = id<br>+ 1 where code = @code | begin tran<br>declare @id numeric(5,0), |
| 3     | 54         | Paul           | SSV_DEMO             | OSQL-32           | 2009-12-30<br>21:44:04:357 | update Dbarc_cnt set id = id<br>+ 1 where code = @code | begin tran<br>declare @id numeric(5,0), |
| 2     | 53         | Thierry        | SSV_DEMO             | OSQL-32           | 2009-12-30<br>21:44:04:357 | waitfor delay @delay                                   | exec sp_dbarc_lock_cnt                  |
|       |            |                |                      |                   |                            |                                                        |                                         |
| Conn  | ect or dis | connect sessio | n                    |                   |                            |                                                        |                                         |

The session's report is divided into two parts. The displayed SQL Statements located in the window's upper part are in a pending state. Once completed, these statements are moved to the lower part of the screen. When the option "Automatic

Refresh» is active (icon: •••), the upper part of the window (SQL Statements that are in a pending state) is the only one that is enabled. The bottom part of the window (completed) cannot be selected. The same goes for the SQL Statements' graphs. You need to switch off the "Automatic Refresh" option in order to be able to click on or scroll through the completed SQL statements' report. The monitoring remains active, but the captured pending SQL Statements are no longer refreshed, although they are saved in the background. Once you activate the "Automatic Refresh" option, the results saved in the background are immediately inserted into the session's report and all information regarding the ongoing SQL Statements becomes available again, in real time.

For each captured SQL Statement, the program displays the following information:

| Spid:        | SQL Server Process Identifier. |    |  |
|--------------|--------------------------------|----|--|
| Login:       | Login name.                    |    |  |
| Host:        | Hostname.                      |    |  |
| Application: | Application name.              | 21 |  |

|                                 | SQL Shot release 4.2 - User's Guide                                                                                                    |
|---------------------------------|----------------------------------------------------------------------------------------------------|
| Start:                          | Date and time of the pending SQL Statements. (These data vary according to the time zone of the SQL Server and they correspond to the beginning of the SQL Statement's execution)                                                                                                    |
| End:                            | Date and time at which the execution of the SQL Statement ended. (These data vary according to the time zone of the SQL Server and they correspond to the completion of the SQL Statement).                                                                                                    |
| Elapsed Time:                   | Time taken to execute the SQL Statement.                                                                                                    |
| Batch Text:                     | Query sent by the client application.                                                                                                    |
| SQL Statement:                  | SQL Statement captured by SQL Shot. This indicates the performance problem that has been identified.                                                                                                    |
| Execution Plan:                 | The SQL Statement's execution plan.                                                                                                    |
| Procedure - Trigger - Function: | Database containing the stored procedure, the trigger or the function, followed by the procedure, the trigger or the function's owner name, followed by the procedure, the trigger or the function's name. When a SQL Statement is not part of a procedure, a trigger or a function (dynamic SQL), the character string «**NoDatabase**.**NoOwner**.**NoObject**» is displayed. |
| Executions count:               | Number of executions of the SQL Statement (within a loop).                                                                                                    |
| Logical reads:                  | Quantity of data page reads (in data cache) consumed by the SQL Statement.                                                                                                    |
| Physical reads:                 | Quantity of data page reads (on physical device) consumed by the SQL Statement.                                                                                                    |
| CPU Time:                       | Computation time used by the SQL Statement.                                                                                                    |
| Blocking session:               | Current identifier of session blocking the ongoing session (pending statements).                                                                                                    |
| Last blocking session:          | Last identifier of the session that blocked the ongoing session (completed statements).                                                                                                    |

Monitoring (See Paragraph on «How to start monitoring «) and SQL Statements' Automatic Refresh displays (See Paragraph on «Session reports' contents») work independently from each other. This means that you cannot view the details regarding the SQL Statements contained in the completed statements' report when the option "Automatic Refresh" is

active (icon: ) and when the «Completed» report is grayed out. However, it is possible to interrupt the refreshing task

(Licon) without losing the results of the ongoing monitoring session. During the interruption, the captured SQL Statements are saved in the background and you can view the details of the SQL Statements contained in the reports. When the option "Automatic Refresh" is active, you can view the pending SQL Statements' details at any time, in real time,

as was the case for the former releases. The 🚺 icon, used for the «View - SQL Statements - Pending» menu, opens up

the session's report containing the pending SQL Statements. The icon, used for the «View - SQL Statements - Completed» menu, opens up the session's report containing the SQL Statements whose execution is complete.

Each session's report can be split into two (at the left of the horizontal scrollbar), which enables you to view the pending SQL Statements' report as well as the completed SQL Statements' report. Each report comes with its own horizontal scrollbar. During the horizontal scrolling, however, the two parts of the window no longer have synchronized columns.

## SQL Statement's detail

See also: Detail - General Detail - SQL Statement Detail - Batch Text Detail - Execution Plan Detail - Procedure - Trigger - Function Detail - Server Performances Detail - Print

To see a detailed SQL Statement, simply click on a specific report's line, in the «#» column. To select the line, make sure it is highlighted. To unselect lines, simply click on any of the report's columns.

| <u>[</u> ] | Completed X |         |          |             |                            |                                                        |                                         |  |  |  |
|------------|-------------|---------|----------|-------------|----------------------------|--------------------------------------------------------|-----------------------------------------|--|--|--|
| #          | Spid        | Login   | Host     | Application | End                        | SQL Statement                                          | Batch Text 💆                            |  |  |  |
| 8          | 55          | Paul    | SSV_DEMO | OSQL-32     | 2009-02-18<br>18:51:46:760 | update Dbarc_cnt set id = id<br>+ 1 where code = @code | begin tran<br>declare @id numeric(5,0), |  |  |  |
| 7          | 54          | Yves    | SSV_DEMO | OSQL-32     | 2009-02-18<br>18:51:46:760 | update Dbarc_cnt set id = id<br>+ 1 where code = @code | begin tran<br>declare @id numeric(5,0), |  |  |  |
| 6          | 53          | Greg    | SSV_DEMO | OSQL-32     | 2009-02-18<br>18:51:46:760 | update Dbarc_cnt set id = id<br>+ 1 where code = @code | begin tran<br>declare @id numeric(5,0), |  |  |  |
| 5          | 52          | Thierry | SSV_DEMO | OSQL-32     | 2009-02-18<br>18:51:46:760 | waitfor delay @delay                                   | exec sp_dbarc_lock_cnt                  |  |  |  |
| 4          | 55          | Paul    | SSV DEMO | OSQL-32     | 2009-02-18                 | update Dbarc cnt set id = id                           | begin tran                              |  |  |  |

Once you have made your selection, choose the «Data - Detail...» menu item. Alternatively, click on the «Detail» menu icon (See Figures below), or use the right click on your mouse, to display the context menu. Next, choose the «Detail» menu item. It is possible to double-click on any column of the chosen line.

| Session Edit | View Da | a Window       | Help |   |             |
|--------------|---------|----------------|------|---|-------------|
| 🛛 🗆 🗲 🖉      |         | Detail Ctr     | l+D  | ₽ | <b>B</b>    |
| SQL State    | ement:  | 5ort<br>Filter |      |   | Detail      |
| Spid         | Login   |                | Host |   | Application |
|              |         |                |      |   |             |

| End                    | SQL Statemen▲                           |
|------------------------|-----------------------------------------|
| 2003-03-12             | waitfor delay '00:00:2'                 |
| 16:27:25               | rollback                                |
| 2003-03-12             | select @id = id from Dbarc_cpteur where |
| 16:27:23               | end                                     |
| 2003-03-12             | waitfor delau '00:00:3'.                |
| 16:27:23               | rol General                             |
| 2003-03-12<br>16:27:20 | wa Detail                               |
| 2003-03-12             | select @id = id from Dbarc_cpteur where |
| 16:27:20               | end                                     |
| 2003-03-12             | waitfor delay '00:00:4'                 |
| 16:27:16               | rollback                                |

A window with six tabs is displayed.

## Detail - General

This window displays the following data: spid, login name, host name, application name, date and time of the execution's start, date and time of the execution's end, and statistics of execution. Moreover, it shows the procedure's name or the trigger's name (if the SQL Statement is part of a Transact SQL object). Whenever there is a dynamic SQL statement, the detail tab reads: \*\*NoDatabase\*\*.\*\*NoOwner\*\*.\*\*NoObject\*\*.

| Detail            |                    |                 |                  |                                |                     |
|-------------------|--------------------|-----------------|------------------|--------------------------------|---------------------|
| <u>S</u> QL State | ment <u>H</u> elp  |                 |                  |                                |                     |
| <u>a</u>          |                    |                 |                  |                                |                     |
| General           | SQL Statement      | Batch Text      | Execution Plan   | Procedure - Trigger - Function | Server Performances |
|                   |                    | Spid : 53       | }                |                                |                     |
|                   |                    | Login : Gi      | eg               |                                |                     |
|                   |                    | Host: DI        | ЕМО              |                                |                     |
|                   | Ap                 | plication : 0   | 6QL-32           |                                |                     |
|                   | Date - Tim         | ne (Start) : 20 | 09-02-19 02:25:5 | 3:650                          |                     |
|                   | Date - Tir         | me (End) : 20   | 09-02-19 02:25:5 | 9:650                          |                     |
| Proc              | cedure - Trigger - | Function : m    | sdb.dbo.sp_dbarc | _upd_ont                       |                     |
|                   | Executio           | nsicount : 1    |                  |                                |                     |
|                   | Logia              | al reads : 0    |                  |                                |                     |
|                   | Physic             | al reads : 0    |                  |                                |                     |
|                   | CI                 | PU Time : 0.    | 00               |                                |                     |
|                   | Elaps              | ed Time : 5.    | 75               |                                |                     |
|                   | Last blocking      | session : 52    | 2                |                                |                     |
|                   |                    |                 |                  |                                |                     |
|                   |                    |                 |                  |                                |                     |
|                   |                    |                 |                  |                                |                     |
|                   |                    |                 |                  |                                |                     |
|                   |                    |                 |                  |                                |                     |
|                   |                    |                 | Ok               |                                |                     |

## Detail - SQL Statement

The SQL Statement can either be part of a SQL batch sent by the client application, or part of a stored procedure, trigger, or function. The execution duration of this SQL Statement exceeded the scan interval. This elapsed time threshold is triggered at the SQL Statement's level, not at the transaction's level. It is not set in motion by a stored procedure's or trigger's or by a function's duration.

| SQL Statement                                       |          |
|-----------------------------------------------------|----------|
| update Dbarc_cnt set id = id + 1 where code = @code | <b>A</b> |
|                                                     |          |
|                                                     |          |
|                                                     |          |
|                                                     |          |
|                                                     |          |
|                                                     |          |
|                                                     |          |
|                                                     |          |
|                                                     |          |
|                                                     |          |
|                                                     |          |
|                                                     |          |
|                                                     |          |
|                                                     |          |
|                                                     |          |
|                                                     |          |
|                                                     |          |
|                                                     |          |
|                                                     |          |
|                                                     |          |

## Detail - Batch Text

This is the SQL batch sent by the Client Application to the SQL Server. (It contains a stored procedure call and its parameters, SQL BatchText, RPC, cursors...).

| Batch Text                                                                                                    |   |
|----------------------------------------------------------------------------------------------------|---|
| begin tran<br>declare @id numeric(5,0), @delay varchar(50)<br>exec sp_dbarc_upd_cnt 'ORDER' , @id output<br>select @delay = '00:00:'+convert(varchar(2),seconds) from Lock_duration<br>waitfor delay @delay<br>rollback | A |
|                                                                                                    |   |
|                                                                                                    |   |
|                                                                                                    | T |

## **Detail - Execution Plan**

This is the SQL Statement's execution plan as computed by the SQL Server's query optimizer.

|                                                                                                    | Execution Plan                                                                                                    |                                                                                                    |                                                                                            |  |
|----------------------------------------------------------------------------------------------------|----------------------------------------------------------------------------------------------------|----------------------------------------------------------------------------------------------------|--------------------------------------------------------------------------------------------|--|
| <showplanxml id"="" xmlns="http://schemas&lt;br&gt;ultipleAssign&gt;&lt;Assign&gt;&lt;ColumnReference&lt;br&gt;olumn="></showplanxml> dbo]" Table="[Dbarc_cnt]" Column="id" | microsoft.com/sqls<br>e Database="[msc<br>tor> <scalar0perati<br>/&gt;<t< td=""><td>erver/2004/07/showpla<br/>lb]" Schema="[dbo]" Ta<br/>pr&gt;<const 1"="" constvalue="&lt;br&gt;ableScan Ordered=" td=""  <=""><td>an" Version="1.0" Build="<br/>ble="[Dbarc_cnt]" Colum<br/>"(1.)"/&gt;<br/>ForcedIndex="0" NoExpa</td><td></td></const></td></t<></scalar0perati<br> | erver/2004/07/showpla<br>lb]" Schema="[dbo]" Ta<br>pr> <const 1"="" constvalue="&lt;br&gt;ableScan Ordered=" td=""  <=""><td>an" Version="1.0" Build="<br/>ble="[Dbarc_cnt]" Colum<br/>"(1.)"/&gt;<br/>ForcedIndex="0" NoExpa</td><td></td></const> | an" Version="1.0" Build="<br>ble="[Dbarc_cnt]" Colum<br>"(1.)"/><br>ForcedIndex="0" NoExpa |  |
|                                                                                                    |                                                                                                    |                                                                                                    |                                                                                            |  |
|                                                                                                    |                                                                                                    |                                                                                                    |                                                                                            |  |
|                                                                                                    |                                                                                                    |                                                                                                    |                                                                                            |  |
|                                                                                                    |                                                                                                    |                                                                                                    |                                                                                            |  |
| <b>▲</b>                                                                                                    |                                                                                                    |                                                                                                    |                                                                                            |  |
| Convert to                                                                                                    | graph with Microso                                                                                                    | ft Studio Express (TM)                                                                                                    |                                                                                            |  |

## Detail - Procedure - Trigger - Function

This is the stored procedure, trigger, or function source code containing the captured SQL Statement (provided the latter is part of a procedure, trigger, or function). In the source code text, the captured SQL Statement is selected. Whenever the SQL Statement is not a part of a SQL Server procedure, a trigger or a function, it is a part of the Batch Text, namely a dynamic SQL. In such a case, the tab displays the following character string: "\*\*NoDatabase\*\*NoOwner\*\*NoObject\*\*".

|                                                                                                    | Procedure - Trigger - Function |
|----------------------------------------------------------------------------------------------------|--------------------------------|
| create proc sp_dbarc_upd_cnt @code char(5) , @id num<br>as<br>begin                                            | eric(5,0) OUTPUT               |
| update Dbarc_cnt set id = id + 1 where code = @cod<br>select @id = id from Dbarc_cnt where code = @code<br>end | de <u>e</u>                    |
|                                                                                                    |                                |
|                                                                                                    |                                |
|                                                                                                    |                                |
|                                                                                                    |                                |
|                                                                                                    |                                |
|                                                                                                    |                                |
|                                                                                                    |                                |
|                                                                                                    | •                              |

### **Detail - Server Performances**

This tab displays the graph related to the chosen SQL Server's performance indicator. These are the values that have been collected during the execution of the current SQL Statement.

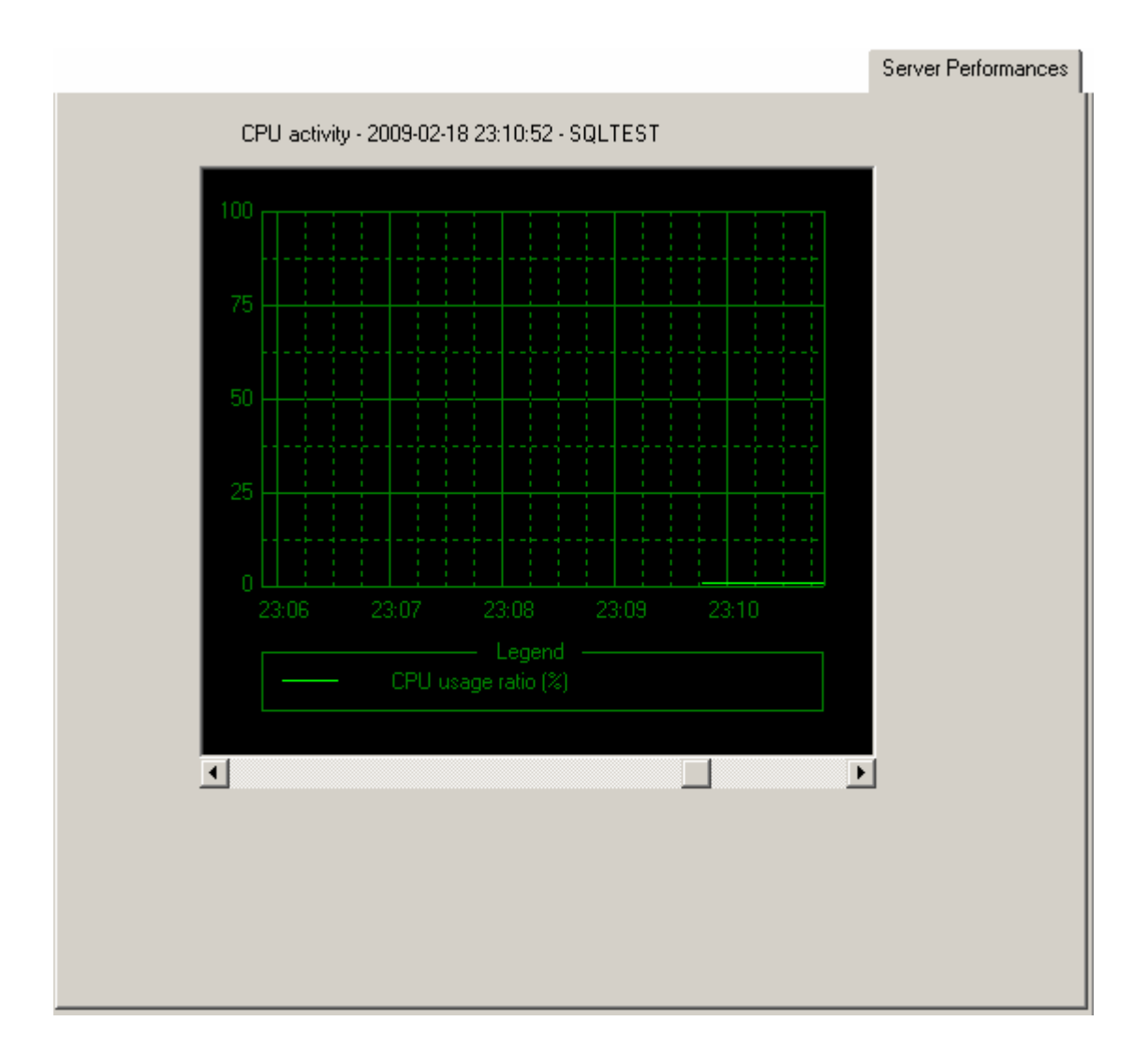

When selecting the «Graph - Restore settings...» menu item, you can view the various available performance indicators.

| Det   | ail      |           |            |        |        |
|-------|----------|-----------|------------|--------|--------|
| Graph | Edit     | View      | Help       |        |        |
| Clos  | e        |           | Alt+       | F4     |        |
| Save  | e settir | ngs       |            |        | Text   |
| Rest  | ore se   | ttings.   |            |        |        |
|       | (        | CPU ac    | tivity - 2 | 004-02 | -12 15 |
|       |          | 100<br>75 |            |        |        |

Select this by opening a configuration file previously29configured with the following SQL Shot's feature: «SQL

#### SQL Shot release 4.2 - User's Guide

Server's performances' monitoring». To find out more about the way to save and change the graph configurations, See chapter on «Monitoring of the indicators' server». By default, «.GPH» files are stored in %APPDATA%\SQL Shot\cfg\gph directory.

| Open                                                                                                    |                                                                                |                                                                                                    | ? ×          |
|----------------------------------------------------------------------------------------------------|--------------------------------------------------------------------------------|----------------------------------------------------------------------------------------------------|--------------|
| Look in: 🔂                                                                                                    | SSV                                                                            | - E                                                                                                    | ≝            |
| <ul> <li>e_BUFFER,</li> <li>e_CPU_RA</li> <li>e_DEADLO</li> <li>e_LOCK_R</li> <li>e_LOCK_W</li> <li>e_LOG_WA</li> </ul> | _CACHE_RATIO.GPH<br>TIO.GPH<br>CKS.GPH<br>EQUESTS.GPH<br>/AITS.GPH<br>AITS.GPH | <pre>e_NET_PKTS_RCVD.GPH  e_NET_PKTS_SENT.GPH  e_PAGE_READS.GPH  e_PAGE_READS.GPH  e_PLAN_CACHE_RATIO.4</pre> | GPH          |
| File <u>n</u> ame:                                                                                                    | e_CPU_RATIO.GPH                                                                |                                                                                                    | <u>O</u> pen |
| Files of type:                                                                                                    | Graph (*.GPH)                                                                  | •                                                                                                    | Cancel       |

Detail - Print

| Detail        |         |            |           |
|---------------|---------|------------|-----------|
| SQL Statement | Help    |            |           |
| ⊆lose         | Alt+F4  |            |           |
| Print Preview |         | ch Text    | Execution |
|               | ę       | Spid: 55   | 5         |
|               | Le      | ogin: Pa   | aul       |
|               | H       | Host: Dł   | ЕМО       |
|               | Applica | ation : 09 | SQL-32    |

This feature allows you to print the contents of the «General", «SQL Statements», « Batch Text» and «Execution Plan» tabs. You simply select the «SQL Statement - Print Preview...» menu item, or click on "Print Preview" icon. The program displays the following print preview. You confirm while clicking on the «Print...» button, or choose to "Copy To..." a file.

Applicat

| Print Preview                                                                                                    |                                                                                                    | ×     |
|----------------------------------------------------------------------------------------------------|----------------------------------------------------------------------------------------------------|-------|
| Print Printer Setup                                                                                                    | Сору То                                                                                                    | Close |
| General                                                                                                    |                                                                                                    |       |
| Spid<br>Login<br>Host<br>Application<br>Date - Time (Start)<br>Date - Time (End)<br>Procedure - Trigger - Function<br>Executions count<br>Logical reads<br>Physical reads<br>CPU Time<br>Elapsed Time<br>Last blocking session | 53<br>Greg<br>DEMO<br>OSQL-32<br>2009-02-19 02:25:53:650<br>2009-02-19 02:25:59:650<br>msdb.dbo.sp_dbarc_upd_cnt<br>1<br>0<br>0<br>0.00<br>5.75<br>52 |       |
| SQL Statement                                                                                                    |                                                                                                    |       |
| update Dbarc_cnt set id = id +                                                                                                    | 1 where code = @code                                                                                                    |       |

## SQL Statements' graphs

To display the SQL Statements' graphs, you need to select the «View - Graphs - SQL Statements» menu item. Alternatively, you can click on the «SQL Stmt graphs» menu icon (See Figures below). These graphs are only available for the completed SQL Statements.

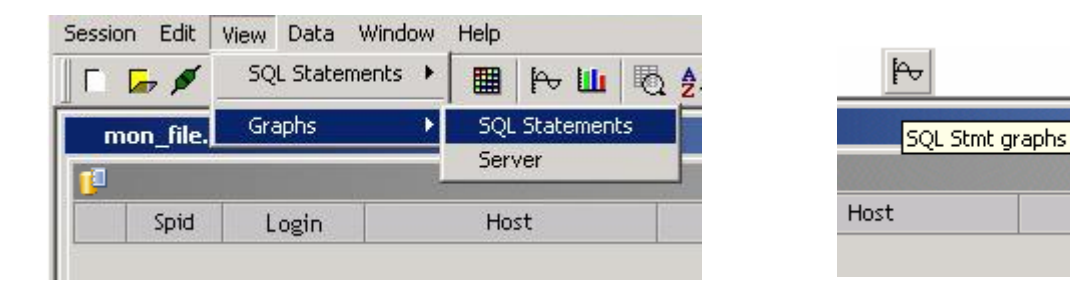

Two graphs are displayed:

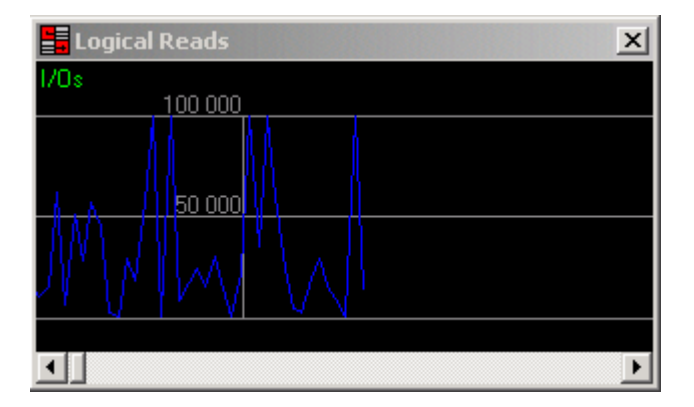

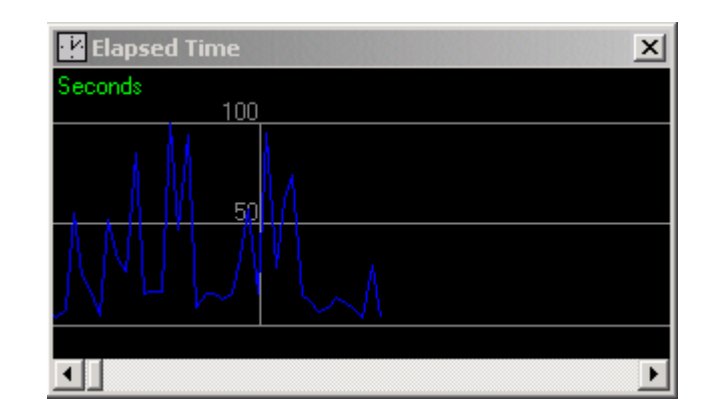

These graphs display the execution duration (elapsed time) in seconds as well as the logical inputs/outputs used by the SQL Statements. They vary according to the sort order chosen for the session's report. Each SQL Statement is displayed by a point in the curve.

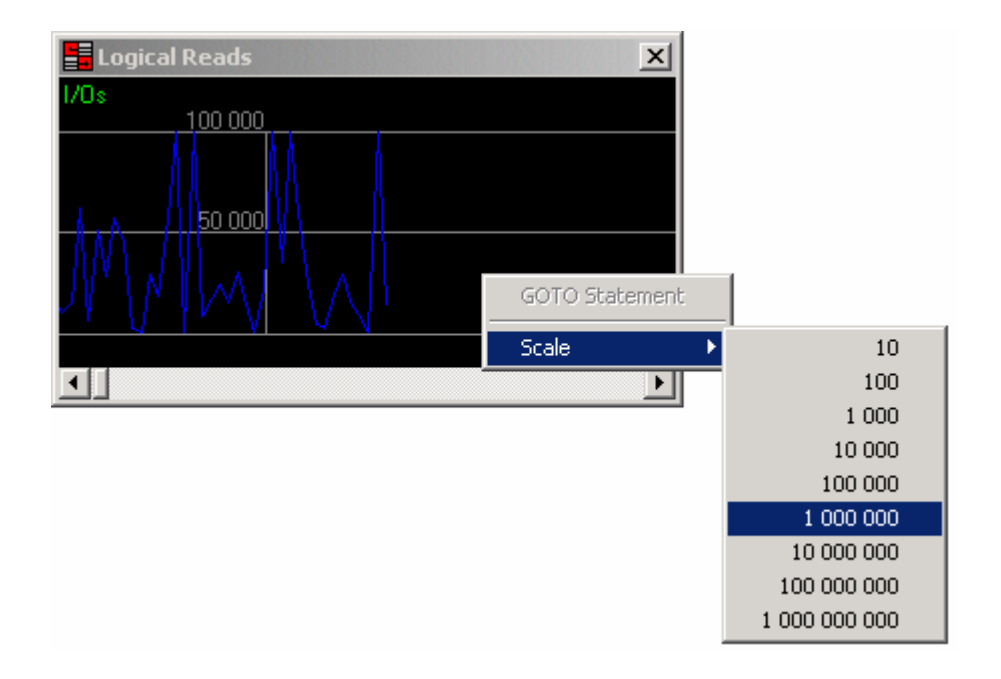

According to the values obtained, you can adjust the scale by clicking on the right button. A contextual menu appears. Choose the most suitable scale. Thanks to these graphs, you can identify the peaks showing which SQL Statements use most logical I/Os or Elapsed times. To point to the SQL Statement which has generated a peak, right-click on the peak. Next, select the «GOTO Statement #(i)», in the contextual menu. (i) is the SQL Statement's line number (column "#" in the session's report). Once clicked, the selected SQL Statement is displayed at the top of session's report (in the completed SQL Statements' part).

#### SQL Shot release 4.2 - User's Guide

| <b>1</b>                                                                                                    |               |                                |             |                                                                                     | ×                                                                                      |
|----------------------------------------------------------------------------------------------------|---------------|--------------------------------|-------------|-------------------------------------------------------------------------------------|----------------------------------------------------------------------------------------|
| Spid                                                                                                    | Login         | Host                           | Application | Start                                                                               | SQL Statement                                                                          |
| The second second secon | Logical Reads | 0<br>GOTO Statement (<br>Scale | #217        | izle         tapsed Tin           x         nds           uz-ut-15         16:16:31 | me<br>100<br>50<br>50<br>50<br>50<br>50<br>50<br>50<br>50<br>50<br>50<br>50<br>50<br>5 |

## Filters

See also:

- Filter Spid
- Filter Login
- Filter Host
- Filter Application
- Filter Date Time
- Filter SQL Statement
- Filter Batch Text
- Filter Procedure Trigger Function
- Filter Execution plan
- Filter Performances
- Filter How to manage filter files

Filters are used to reduce the quantity of SQL Statements displayed in the session's report or captured by SQL Shot. These filters can be applied to a session in progress or to an archive containing the history of previously recorded results. The filters affect completed SQL Statements' reports (bottom part of the window) and pending SQL Statements' reports (upper part of the window). To apply these filters, select the «Data - Filter...» menu item. Alternatively, click on the «Filter» menu icon (See Figures below).

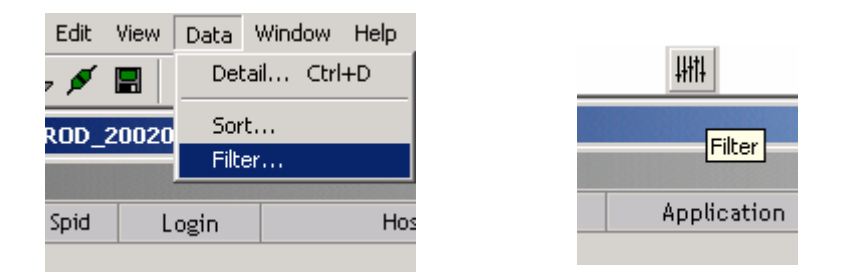

A window with ten tabs is displayed. Each tab represents a particular type of the session report's information. If several filter types are set, the filtered SQL Statements will have to fulfill all the defined filters (with an "AND" operator).

Example: A filter defines the «Paul» login and logical I/Os higher than 5000. The filtered SQL Statements will be related to SQL Queries sent by the «Paul» login and consuming more than 5000 logical I/Os.

| Filter : [new]                          |                             | Browse                         |                |              |
|-----------------------------------------|-----------------------------|--------------------------------|----------------|--------------|
| Spid Login Host Application Date Tin    | ne SQL Statement Batch Text | Procedure - Trigger - Function | Execution Plan | Performances |
| Display SOL Statements sent by spids :  | [none]                      |                                |                |              |
| Display old ortalements sent by spids . | [none]                      |                                |                |              |
|                                         | <<br>=<br>>                 |                                |                |              |
|                                         | between<br>in the list      |                                |                |              |
|                                         |                             |                                |                |              |
|                                         |                             |                                |                |              |

## Filter - Spid

Only the SQL Statements executed by the defined Spid(s) will be displayed. The list of spids can be set within a list or within a values interval.

| Filter : [new]                                                                   | Browse        |                |              |
|----------------------------------------------------------------------------------|---------------|----------------|--------------|
| Spid Login Host Application Date Time SQL Statement Batch Text Procedure - Trigg | er - Function | Execution Plan | Performances |
| Display SQL Statements sent by spids : between 💽 150 and 500                     |               |                |              |

| Filter : [new]                     |                                                  | Browse                                     |
|------------------------------------|--------------------------------------------------|--------------------------------------------|
| Spid Login Host Application Date   | e Time SQL Statement Batch Text Procedure - Trig | ger - Function Execution Plan Performances |
|                                    |                                                  |                                            |
| Display SQL Statements sent by spi | ids : in the list                                |                                            |
| Spids S                            | Selected spids                                   |                                            |
| 1                                  | 8                                                |                                            |
| 2                                  | 9                                                |                                            |
| 4                                  | 10                                               |                                            |
| 5                                  |                                                  |                                            |
| 7                                  |                                                  |                                            |
| 11                                 |                                                  |                                            |
| 13                                 |                                                  |                                            |
| 14 🗸                               |                                                  |                                            |

# Filter - Login

Only the SQL Statements executed by the defined logins will be displayed. The logins are entered in a list and are separated by a semicolon.

| Filter : [new]                                      | Browse                                                                |
|-----------------------------------------------------|-----------------------------------------------------------------------|
| Spid Login Host Application Date Time SQL Statement | Batch Text Procedure - Trigger - Function Execution Plan Performances |
| Display SQL Statements sent by following logins :   |                                                                       |
| Paul;Greg                                           |                                                                       |
|                                                     |                                                                       |
|                                                     |                                                                       |
|                                                     | Use ; as separator, and<br>Ctrl+Return to add a<br>return character.  |
|                                                     |                                                                       |
### Filter - Host

Only the SQL Statements sent by the defined workstations will be displayed. The hosts are entered in a list and they are separated by a semicolon.

The "Host" information is a client application connection's property. Since this property is optional, it may not always be mentioned. If you choose to filter with this value, you need to make sure that the applications being monitored mention this property.

| Filter : [new]                                                             | Browse                                                            |
|----------------------------------------------------------------------------|-------------------------------------------------------------------|
| Spid Login Host Application Date Time SQL Statement Batch                  | n Text Procedure - Trigger - Function Execution Plan Performances |
| Display SQL Statements sent by following hosts : workstation1;workstation2 | Use ; as separator, and                                           |
|                                                                            | Utrl+Return to add a<br>return character.                         |

### Filter - Application

Only the SQL Statements executed in the defined applications will be displayed. The application names are entered in a list and are separated by a semicolon.

The "Application" information is a client application's connection's property. Since this property is optional, it may not always be mentioned. If you choose to filter with this value, you need to make sure that the applications being monitored mention this property.

| Filter : [new]                                          | Browse                                                               |
|---------------------------------------------------------|----------------------------------------------------------------------|
| Spid Login Host Application Date Time SQL Statement Bat | ch Text Procedure - Trigger - Function Execution Plan Performances   |
| Display SQL Statements sent by following applications : |                                                                      |
| appname1;appname2                                       |                                                                      |
|                                                         |                                                                      |
|                                                         |                                                                      |
|                                                         | Use ; as separator, and<br>Ctrl+Return to add a<br>return character. |

### Filter - Date - Time

This filter allows you to only display the SQL Statements that are being executed within a specific range of time. You can choose to display the SQL Statements starting from a particular date and time or you can select a particular segment between two time ranges.

| Filter : [new]                                                        |                                    |                                  | Browse                                             |                   |              |
|-----------------------------------------------------------------------|------------------------------------|----------------------------------|----------------------------------------------------|-------------------|--------------|
| Spid Login Host Application Date Time                                 | SQL Statement   Batch Te           | xt Procedure - Trigger           | - Function Exe                                     | ecution Plan      | Performances |
| Display SQL Statements whose<br>Date and Time of execution is between | Date (<br>2009-<br>Time (<br>00:00 | yyy-mm-dd)<br>)1-01 and<br>h:mm) | Date (yyyy-r<br>2009-01-31<br>Time (hh:mr<br>23:59 | mm-dd)<br>1<br>m) |              |

### Filter - SQL Statement

This filter allows you to only display the SQL Statements containing a defined character string (for example the name of a table). The character string entered needs to match the SQL Statement's text exactly.

| Filter : [new]                              |               |            |                    | Browse       |                |              |
|---------------------------------------------|---------------|------------|--------------------|--------------|----------------|--------------|
| Spid Login Host Application Date Time       | SQL Statement | Batch Text | Procedure - Trigge | r - Function | Execution Plan | Performances |
|                                             |               |            |                    |              |                |              |
| Display SQL Statements containing string :  |               |            |                    |              |                |              |
| update Dbarc_cnt set id = id + 1 where code | = @code       |            |                    |              |                |              |
|                                             |               |            |                    |              |                |              |
|                                             |               |            |                    |              |                |              |

### Filter - Batch Text

This filter allows you to display the SQL Statements whose Batch Text contains a defined character string (for example a stored procedure's name). The character string entered needs to match the Batch Text exactly.

| Filter : [new]                                                                     | Browse                                 |
|------------------------------------------------------------------------------------|----------------------------------------|
| Spid Login Host Application Date Time SQL Statement Batch Text Procedure - Trigger | - Function Execution Plan Performances |
|                                                                                    |                                        |
| Display SQL Statements having Batch Text containing string :                       |                                        |
| exec sp_dbarc_upd_cnt 'ORDER' , @id output                                         |                                        |

# Filter - Procedure - Trigger - Function

This filter allows you to only display the SQL Statements which are part of a defined list of stored procedures, triggers or functions. To select the list, you first need to connect to the targeted SQL Server. Next, select the list of procedures, triggers and functions needed.

| Filter : [new]                                                                                                    | Browse                                                                          |
|----------------------------------------------------------------------------------------------------|---------------------------------------------------------------------------------|
| Spid       Login       Host       Application       Date Time       SQL         Connection       SQL Server :       SQLTEST         (ODBC Data Source)       Login :       Sa         Password :       ●●●●●●● | Statement Batch Text Procedure - Trigger - Function Execution Plan Performances |
| Databases                                                                                                    | Display SQL Statements from :                                                   |
| master.%.%                                                                                                    | Databases - Procedures - Triggers - Functions                                   |
| model.%.%                                                                                                    | msdb.%.pp1                                                                      |
| msdb.%.%                                                                                                    | msdb.%.pp2                                                                      |
| tempdb.%.%                                                                                                    |                                                                                 |
| Clear all Save Apply                                                                                                    | No Filter Close                                                                 |

# Filter - Execution Plan

This filter allows you to only display the SQL Statements whose execution plan contains a defined character string (for example «Table Scan»). The character string entered needs to mach the execution plan text exactly.

| Filter : [new] Browse                                                                         |                             |
|-----------------------------------------------------------------------------------------------|-----------------------------|
| Spid Login Host Application Date Time SQL Statement Batch Text Procedure - Trigger - Function | Execution Plan Performances |
|                                                                                               |                             |
| Display SQL Statements with Execution Plan containing string :<br>TableScan                   |                             |
|                                                                                               |                             |
|                                                                                               |                             |

#### Filter - Performances

These various filters allow you to only display SQL Statements whose performance indicators exceed the preset thresholds. By default, these thresholds are set to 0, except for the Elapsed Time threshold, which cannot be less than one second.

| Filter : [new] Browse                                                                                        |              |
|----------------------------------------------------------------------------------------------------|--------------|
| Spid Login Host Application Date Time SQL Statement Batch Text Procedure - Trigger - Function Execution Plan | Performances |
| Display SQL Statements with following Performances :                                                         |              |
| Executions count >=                                                                                          |              |
| Logical reads >=                                                                                             |              |
| Physical reads >=                                                                                            |              |
| CPU Time >= seconds                                                                                          |              |
| Elapsed Time >= 1 seconds                                                                                    |              |
| Blocking session =                                                                                           |              |
|                                                                                                    |              |

### Filter - How to manage filter files

Once you have defined the chosen elements to filter, you need to save these settings in a file. To do this, click on the "Save" button and select a filename FLT. After you click on the "Apply" button, this file is used to apply the filters. To retrieve previous settings, click on the "Browse" button to select a filter file. "New" button is used to clear all settings in the various tabs. The option "No Filter" unselects the filtering and displays the monitoring windows without applying any filter. By default, «.FLT» files are stored in %APPDATA%\SQL Shot\cfg\flt directory.

# **Display options**

In order to easily identify the most consuming SQL Statements, SQL Shot allows you to associate colors, defined by thresholds, with a specific performance indicator. By default, these thresholds are set to the «Elapsed Time» indicator and the colors range from green to red, based on the SQL Statement's execution duration.

The display options make it possible to choose the performance indicator to which the thresholds will apply and to configure the values and colors associated with each threshold. To modify the display options, select the «View - SQL Statements - Preferences» menu item. Alternatively, click on the «Preferences» menu icon (See Figures below).

| ٦ 🕞               | ø     | SQL Statements | • | Pending        |
|-------------------|-------|----------------|---|----------------|
| SOLState Graphs + |       | Completed      |   |                |
| E age a           | corce |                |   | Refresh Ctrl+I |
| S                 | pid   | Login          |   | Preferences    |

| :s (1) | Preferences |  |  |  |
|--------|-------------|--|--|--|
| .ogin  | Host        |  |  |  |

The following window is displayed:

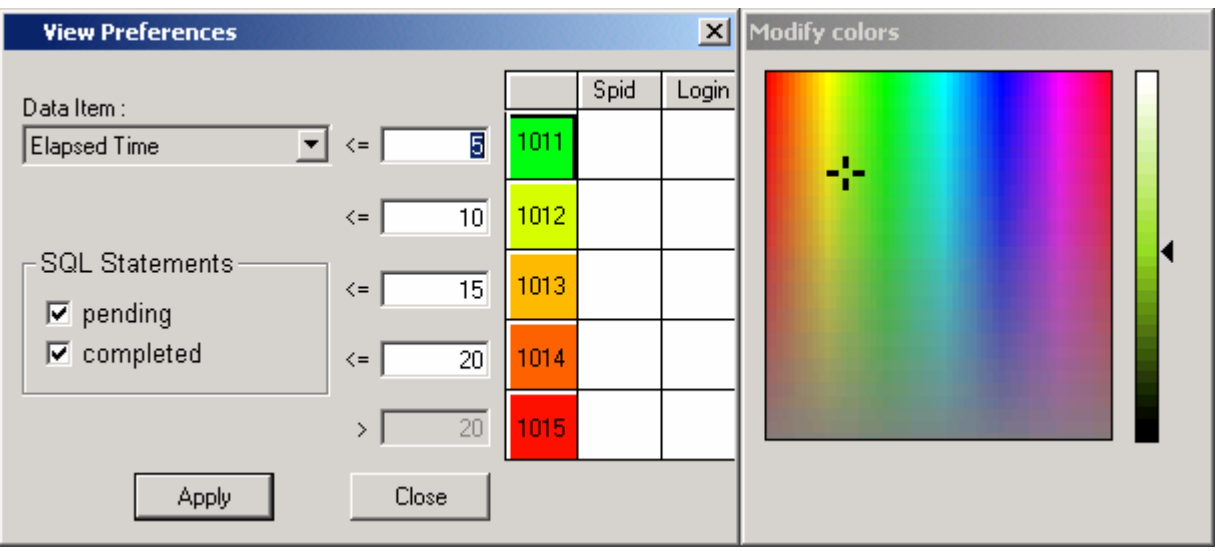

Choose the performance indicator to which the thresholds will apply.

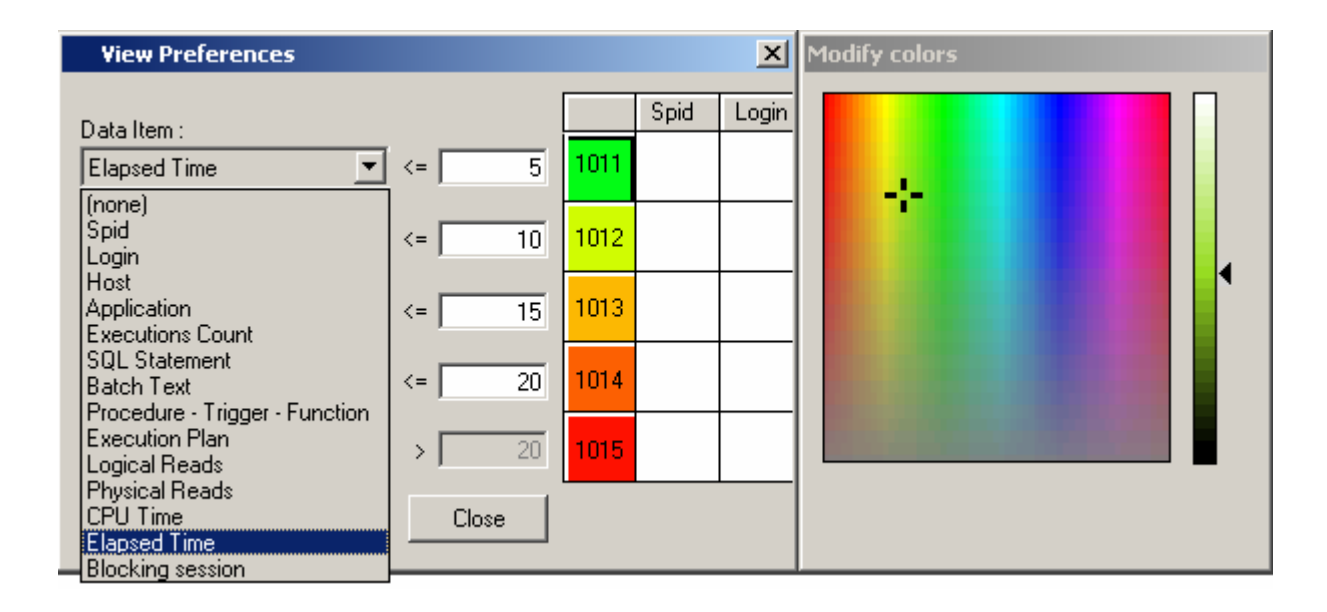

Choose colors as well as values for the various thresholds. Next, apply these display options to the pending SQL Statements, to the completed SQL Statements, or to both.

# Sort

To sort the report's lines, select the «Data - Sort...» menu item. Alternatively, click on the «Sort» menu icon (See Figures below).

| Session Edit View Data | Window Help |    |      | \$↓         |
|------------------------|-------------|----|------|-------------|
| 🛛 🕞 💉 🔳 🔤 🗖            | tail Ctrl+D | ₩  |      | Sort        |
| SQL Statement: Sol     | t<br>er     |    |      |             |
| <u> </u>               |             |    | Host | Application |
| Spid Login             | Hos         | st |      |             |
|                        |             |    |      |             |

The following window is displayed:

| Sort        | ×            |
|-------------|--------------|
| Order by    |              |
| Date Time 💌 | Ascending    |
| and         |              |
| Login       | Ascending    |
| and         | C Descending |
|             | Ascending    |
|             | C Descending |
| and         |              |
| [(none]     |              |
| and         |              |
| (none)      |              |
|             |              |
| Ok          | Cancel       |

You need to choose the sort keys (up to five levels) as well as the direction (ascending or descending). Each sort key corresponds to a specific column of the session's report.

Caution: For performance's sake, it is not possible to do any sorting while viewing results in real time (Automatic Refresh).

# **New Session**

To create a new session, select the «Session - New...» menu item or click on the «New» menu icon (See Figures below). For performance's sake, we recommend that you not create several monitoring sessions simultaneously, but rather that you launch as many SQL Shot versions as needed for each monitoring session. The monitoring frequency of each session is evenly distributed by the Windows load-balancing task on the various processors of your computer. Thanks to your ability to create new sessions, you will be able to view several archive files simultaneously.

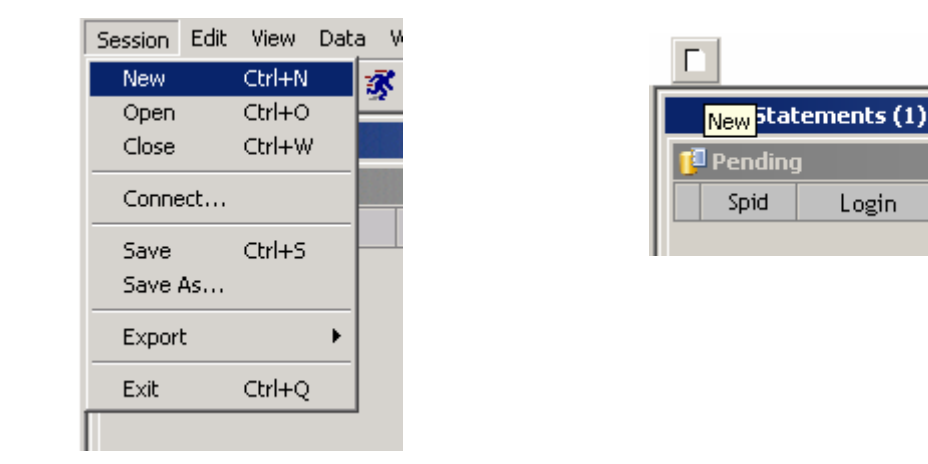

Within a new session, it is possible to create a new connection to the SQL Server. To do so, use the ("Session - Connect..." menu. (See Recommendation above). You can also open a historical archive by using the ("Session - Open..." menu).

# SQL Server's performances' monitoring

See also: How to start and stop monitoring The SQL Server's indicators How to restore a configuration How to add an indicator How to modify an indicator How to remove an indicator How to save the configuration How to refresh the graph SQL Statements related to a time period Graphs' display options New graph

To view the monitoring results related to a specifically targeted SQL Server's performance indicators, select the «View -Graphs - Server» menu item from the session's report window. Alternatively, click on the «Server graphs» menu icon (See Figures below).

| Ser | ver graphs  |
|-----|-------------|
|     |             |
|     | Application |
|     |             |

The following window is displayed:

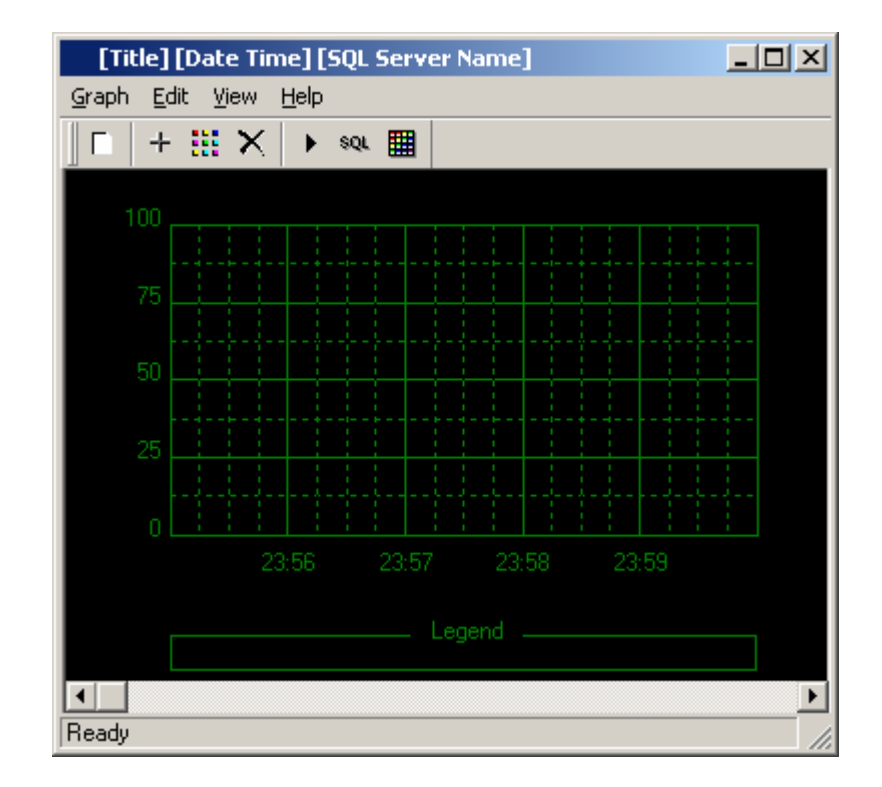

From this window, it is possible to view the SQL Server's performance curves. However, this window is not initialized. You first need to choose the indicators that you want to display. You must define the appropriate graph's scale to display the

# The SQL Server's indicators

| Indicator's name   | Description                                                                |
|--------------------|----------------------------------------------------------------------------|
| CPU_RATIO          | Reports the percentage of time that a process or set of processes running  |
|                    | a given application was/were in operation.                                 |
| DEADLOCKS          | Reports the number of deadlocks per second.                                |
| LOCK_WAITS         | Reports the number of locks per second that were not granted               |
|                    | immediately and that required a waiting time before the release of another |
|                    | lock.                                                                      |
| LOCK_REQUESTS      | Reports the number of lock requests per second.                            |
| LOG_WAITS          | Reports the number of times per second log writes were waiting.            |
| NET_PKTS_RCVD      | Reports the number of network packets received since last sample.          |
| NET_PKTS_SENT      | Reports the number of network packets sent since last sample.              |
| BUFFER_CACHE_RATIO | Reports the percentage of times that a data page read could be satisfied   |
|                    | from cache without requiring a physical page read.                         |
| PAGE_READS         | Reports the number of page reads per second.                               |
| PLAN_CACHE_RATIO   | Reports the percentage of times that a SQL execution found the query       |
|                    | plan in cache and available for use.                                       |

There are two ways to display an indicator. You can either use the preset graphs' configuration files or you can manually define the graph's aspect and its contents (See Save a graph's configuration).

# How to restore a configuration

Select the «Graph - Restore settings...» menu item.

| <u>G</u> raph                 | <u>E</u> dit       | ⊻iew            | He | lp     |       |      |             |  |
|-------------------------------|--------------------|-----------------|----|--------|-------|------|-------------|--|
| <u>N</u> ew                   |                    |                 | 0  | trl+S  |       |      |             |  |
|                               | 3                  |                 |    | .cri+v | Υ<br> |      |             |  |
| S <u>a</u> ve<br><u>R</u> est | e settir<br>ore se | ngs<br>:ttings. |    |        |       |      |             |  |
| Quit                          |                    |                 | Α  | lt+F4  | ł     | <br> |             |  |
|                               | 75 🔔               |                 |    |        |       |      | :<br>:<br>: |  |
|                               |                    |                 |    |        |       |      |             |  |

Next, determine the location and the name of the file containing the requested graph configuration. By default, «.GPH» files are stored in %APPDATA%\SQL Shot\cfg\gph directory.

| Open                                                                 |                                                                                  |                                                                                                  | ? X          |
|----------------------------------------------------------------------|----------------------------------------------------------------------------------|--------------------------------------------------------------------------------------------------|--------------|
| Look in: 🔁                                                           | ) ssv                                                                            |                                                                                                  | * 📰 •        |
| e_BUFFER<br>e_CPU_R4<br>e_DEADLO<br>e_LOCK_F<br>e_LOCK_V<br>e_LOCK_W | _CACHE_RATIO.GPH<br>ATIO.GPH<br>OCKS.GPH<br>EQUESTS.GPH<br>VAITS.GPH<br>AITS.GPH | <pre>e_NET_PKTS_RCVD.GPH   e_NET_PKTS_SENT.GPH   e_PAGE_READS.GPH   e_PLAN_CACHE_RATIO.GI </pre> | РН           |
| File <u>n</u> ame:                                                   | e_CPU_RATIO.GPH                                                                  |                                                                                                  | <u>O</u> pen |
| Files of <u>type</u> :                                               | Graph (*.GPH)                                                                    |                                                                                                  | Cancel       |

As soon as you have chosen the indicator you would like to view, the graph adapts automatically to the configuration saved in the file (See below). The configuration files mentioned above are provided by default with the SQL Shot's installation. However, you can create your own configuration files or adapt those provided.

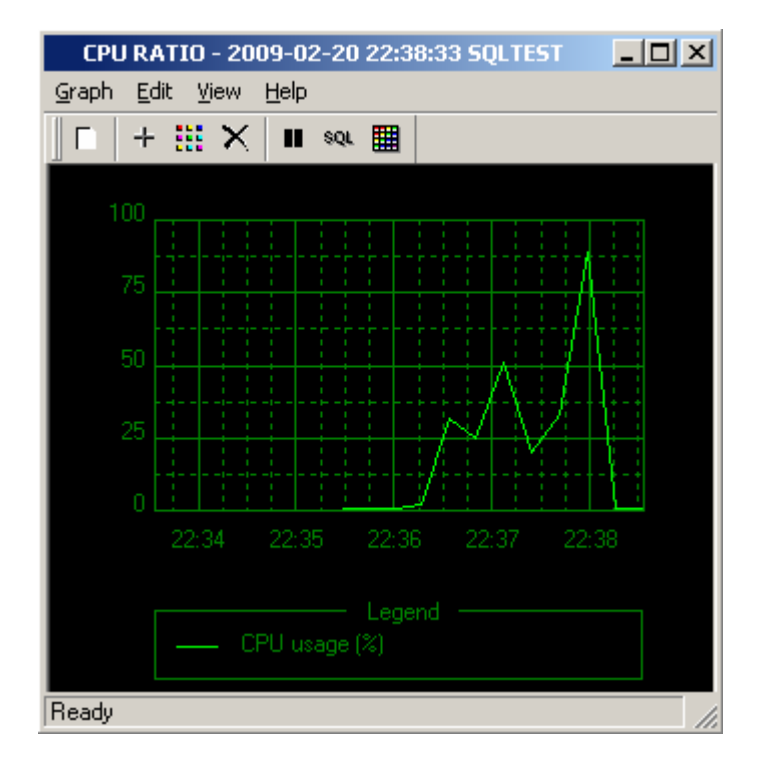

# How to add an indicator

To add a new indicator to your graph, select the «Edit - Add...» menu item. Alternatively, click on the «Add» menu icon, as illustrated below.

| Graph | Edit View | Help   |    |
|-------|-----------|--------|----|
|       | Clear all |        | ∎  |
|       | Add       | Ctrl+A |    |
| 10    | Modify    | Ctrl+M |    |
|       | Delete    | Ctrl+D | ÷  |
|       |           |        | į. |

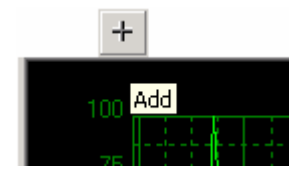

The following dialog box appears:

| Add         | ×         |
|-------------|-----------|
| Indicator : | CPU_RATIO |
| Legend :    |           |
|             |           |
|             | Add       |

From this window, it is possible to define the indicator you would like to view. First, select the «Indicator" dropdown list box containing the various types described above (See «The server's indicators»). Next, enter the text you want to display in the lower part of the graph. You can then choose the color of the values' curve. By clicking on the "Add" button, the graph changes immediately and reflects the new values of the selected indicator.

If the dropdown list box does not contain any value, it means that no monitoring session was created or that no values were read in the archive database or file. If the graph doesn't change after you have added an indicator, you need to change the graph's scale (See Paragraph below on «Graphs' display options»). The lack of change in the graph can also mean that there is no value for this indicator in the time range displayed in the session's report. (If this happens, please contact <u>SQL</u> <u>Shot's Technical Support</u> for a better assessment of the case.).

# How to modify an indicator

To modify the display of a specific indicator, select the «Edit - Modify…» menu item. Alternatively, click on the «Modify» menu icon, as illustrated below.

| Graph | Edit View | Help   |   |
|-------|-----------|--------|---|
|       | Clear all |        |   |
|       | Add       | Ctrl+A |   |
| 10    | Modify    | Ctrl+M | - |
|       | Delete    | Ctrl+D | ÷ |
|       |           |        |   |

The following dialog box appears:

| Modify      | ×             |
|-------------|---------------|
| Indicator : | CPU_RATIO     |
| Legend :    | CPU_usage (%) |
|             |               |
|             | Modify        |

It is possible to modify the indicators' display characteristics that were previously added to the graph. You can modify the texts and/or colors by selecting the indicators you want to change from the «Indicator» dropdown list box. Next, click on the «Modify» button. The graph changes automatically to reflect the new display settings.

## How to remove an indicator

To remove an indicator from your graph, select the «Edit - Delete…»menu item. Alternatively, click on the «Delete» menu icon, as illustrated below.

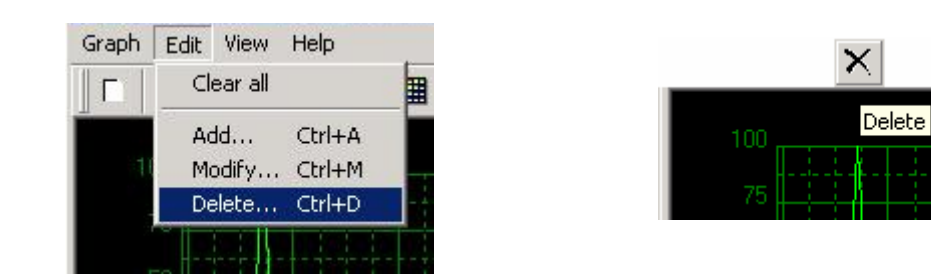

The following dialog box appears:

| Delete      |               | ×        |
|-------------|---------------|----------|
| Indicator : | CPU_RATIO     | <b>_</b> |
| Legend :    | CPU usage (%) |          |
|             |               |          |
|             |               |          |
|             |               |          |
|             |               |          |
|             | Delete        | L'ancel  |

You can now remove indicators that were previously added to the graph. To do so, click on the «Delete» button. The selected indicator's values are immediately removed from the graph.

# How to save the configuration

To save a graph's given configuration, choose the «Graph - Save settings...» menu item.

| Graph         | Edit   | View    | Help   |  |  |  |
|---------------|--------|---------|--------|--|--|--|
| New           |        |         | Ctrl+S |  |  |  |
| Clos          | е      |         | Ctrl+W |  |  |  |
| Save settings |        |         |        |  |  |  |
| Rest          | ore se | ttings. |        |  |  |  |
| Quit          |        |         | Alt+F4 |  |  |  |
|               | -H 00  |         |        |  |  |  |

You will need to determine the location and the name of the file containing the configuration you have just saved. By default, «.GPH» files are stored in %APPDATA%\SQL Shot\cfg\gph directory.

| Save As                                                                                      |                                                                          |                                                                                                    |                            | ? ×  |
|----------------------------------------------------------------------------------------------|--------------------------------------------------------------------------|----------------------------------------------------------------------------------------------------|----------------------------|------|
| Savejn: 🔂 🕯                                                                                  | \$\$V                                                                    | <b>▼</b> +                                                                                             | 🗈 💣 🎟                      |      |
| <pre>e_BUFFER_(     e_CPU_RAT     e_DEADLOC     e_LOCK_RE     e_LOCK_WA     e_LOG_WAI </pre> | CACHE_RATIO.GPH<br>IO.GPH<br>KS.GPH<br>QUESTS.GPH<br>AITS.GPH<br>ITS.GPH | <pre>e_NET_PKTS_RCVD.<br/>e_NET_PKTS_SENT.«<br/>e_PAGE_READS.GPH<br/>e_PLAN_CACHE_RA<sup>®</sup></pre> | GPH<br>GPH<br>H<br>TIO.GPH |      |
| File <u>n</u> ame:                                                                           | e_CPU_RATIO.GPH                                                          |                                                                                                    | <u>S</u> a                 | ve   |
| Save as <u>t</u> ype:                                                                        | SSV Graph (*.GPH)                                                        |                                                                                                    | Car                        | ncel |

# How to refresh the graph

To refresh the graph automatically, select the «View - Refresh...» menu item. Alternatively, click on the «Refresh» menu icon (See Figures below). 53

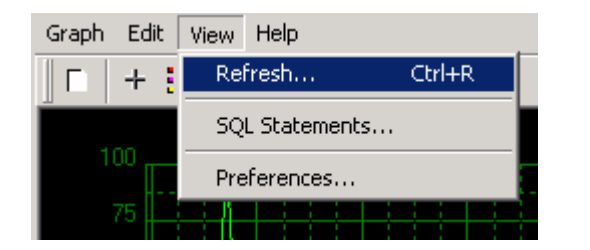

|      |   | •       |  |
|------|---|---------|--|
| 100  |   | Refresh |  |
|      |   |         |  |
| 75 . | ⊣ |         |  |

This option makes it possible to refresh a report or a graph's displays, whether they are being produced locally or by a monitoring session in progress that is executed by another SQL Shot (See Save automatically). This option allows you to view from a distant client PC workstation the events captured by a workstation dedicated to monitoring. (See SQL Shot's executing in background task).

When you activate the automatic refresh function while reading a file or an archive database extract, a dialog box asks you to define the refresh frequency required. In direct monitoring mode (SQL Shot is connected to a SQL server), the automatic refresh function is performed with the same frequency as the monitoring; this means, in this case, that the refreshing frequency cannot be modified. However, you have the ability to interrupt the refreshing.

| Refresh                                            |
|----------------------------------------------------|
| Automatic refresh, interval = $5 \times (seconds)$ |
| Ok Cancel                                          |
|                                                    |

As soon as automatic refreshing is activated, the refresh icon goes from «read» mode 上 to «pause» mode

## SQL Statements related to a time period

To view the SQL Statements captured during the time range displayed in the graph's window, select the «View - SQL Statements...» menu item. Alternatively, you can click on the «SQL Statements» menu icon (See Figures below).

| Graph Edit | View Help      |      |
|------------|----------------|------|
|            | Refresh Ctr    | ·l+R |
|            | SQL Statements |      |
| 100        | Preferences    |      |
| 75         |                |      |

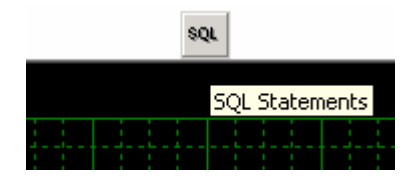

The following window appears. It contains only the SQL Statements captured from the beginning date-time of the graph to the ending date-time of the graph.

| Laptured SQL Statements between 2009-02-21 00:12:12: and 2009-02-21 00:17:12 |      |         |      |             |                            |                                                        |                                         |     |
|------------------------------------------------------------------------------|------|---------|------|-------------|----------------------------|--------------------------------------------------------|-----------------------------------------|-----|
| <u>S</u> ession <u>V</u> iew Data <u>H</u> elp                               |      |         |      |             |                            |                                                        |                                         |     |
| #                                                                            | Spid | Login   | Host | Application | End                        | SQL Statement                                          | Batch Text                              | Ela |
| 12                                                                           | 56   | Paul    | DEMO | OSQL-32     | 2009-02-21<br>00:16:03:187 | update Dbarc_cnt set id = id<br>+ 1 where code = @code | begin tran<br>declare @id numeric(5,0), |     |
| 11                                                                           | 54   | Yves    | DEMO | OSQL-32     | 2009-02-21<br>00:16:03:187 | update Dbarc_cnt set id = id<br>+ 1 where code = @code | begin tran<br>declare @id numeric(5,0), |     |
| 10                                                                           | 55   | Greg    | DEMO | OSQL-32     | 2009-02-21<br>00:16:03:187 | update Dbarc_cnt set id = id<br>+ 1 where code = @code | begin tran<br>declare @id numeric(5,0), |     |
| 9                                                                            | 53   | Thierry | DEMO | OSQL-32     | 2009-02-21<br>00:16:03:187 | waitfor delay @delay                                   | exec sp_dbarc_lock_cnt                  |     |
| 8                                                                            | 54   | Yves    | DEMO | OSQL-32     | 2009-02-21<br>00:15:43:280 | update Dbarc_cnt set id = id<br>+ 1 where code = @code | begin tran<br>declare @id numeric(5,0), |     |
| 7                                                                            | 55   | Greg    | DEMO | OSQL-32     | 2009-02-21<br>00:15:43:280 | update Dbarc_cnt set id = id<br>+ 1 where code = @code | begin tran<br>declare @id numeric(5.0)  |     |

From this window, it is possible to export the data to Excel or to a .txt format file. It is possible to display SQL statements' graphs as well and to view the detail of a given SQL Statement, following the same principles as those applying to a monitoring session's report.

# Graphs' display options

It is possible to modify the graphs' display options (graph's title and scale, window's fill color and graph grid's color). To do this, select the «View - Preferences…» menu item. Alternatively, click on the «Preferences» menu icon (See Figures below).

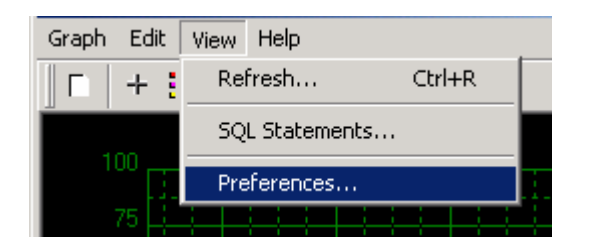

|  |    |   | l              |       |   |
|--|----|---|----------------|-------|---|
|  |    |   | Prefe          | rence | s |
|  | ļ. | ÷ | <br> <br> <br> |       |   |

The following dialog box appears:

| Preferences      | ×            |
|------------------|--------------|
| Window's title : | LOCK WAITS - |
| Scale :          | 1 000 💌      |
|                  | Color        |
|                  | Background   |
|                  |              |
|                  | Apply        |

The preferences defined from this dialog box can be saved in a configuration file (See Paragraph on "How to save the configuration").

## New graph

To create a new graph, select the «Graph - New…» menu item. Alternatively, click on the «New» menu icon (See Figures below). You can display as many graphs as you wish, depending on your PC workstation's capacity.

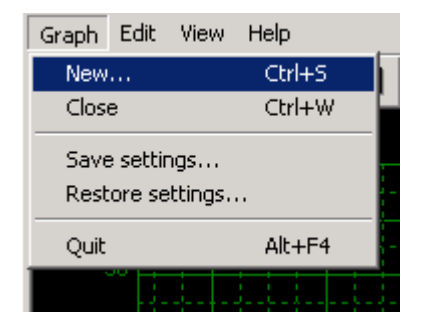

| Γ     |      |
|-------|------|
| New   |      |
| 14600 | <br> |
|       |      |

If at any time you need to re-display a graph that was left in the «close" menu box, simply activate the «Graphs - Server» function from the session's report window.

# How to save results

See also: How to save to a database How to save to a file How to save automatically Exports

To save the contents of a session's report, select the «Session - Save/Save As..." menu item. Alternatively, click on the «Save» menu icon (See Figures below).

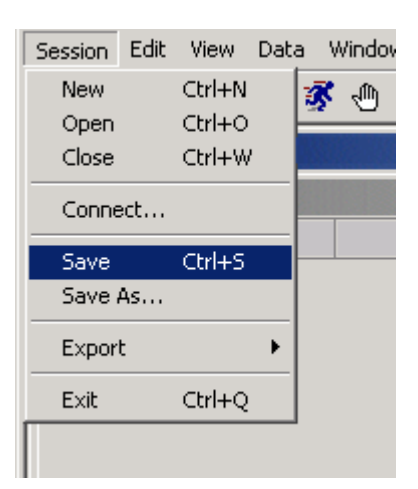

| SQLTEST   | .MNT Log Fil |
|-----------|--------------|
| 📁 Pending | ]            |
| Spid      | Login        |
|           |              |
|           |              |

Next, you have two options for saving your information: you can save it to a file or a database.

# How to save to a database

You can save the contents of a session's report to a SQL Server's database. There is no technical prerequisite attached to this database. The database's physical model is provided in the appendix (See Database model).

This feature is only available in the SQL Shot's Enterprise Edition.

#### Technical recommendations

- 1) For performance's sake, the archive database should not be located on a WAN (from the SQL Shot collecting the monitoring results).
- 2) We advise you to not install this database on a production server.
- Volume required for the archive database:
  - You need to allow for 10 KB per captured SQL Statement, on average, and for 1 Mo, for servers' indicators values, per monitoring hour. As an example, it is normal to capture more than 5000 SQL Statements during a given day on a targeted production SQL Server with performance problems. This represents a total volume of 50 Mo for the SQL Statements and of 24 Mo for the server's indicators values. Approximately 75 Mo are delivered, each monitoring day, for SQL Shot's stored delete procedures (See Chapter on «Results suppressions»). It is necessary to manage the archive database's free space. (A good method is to set alarm thresholds to the «default» setting and to «logsegment» segments. We advise you to create a database with a minimum size of 200 Mo for data and of 50 Mo for logs.

#### Permissions management

The login used to record the results in the archive database must be that of the database owner (DBO). The users who view the information can be simple «users» in the «public» group of this database. They will be able to execute logical deletes on the results (See Chapter on «Results suppressions»). However, they will not be allowed to physically remove information as it is the sole privilege of the DBO user.

The viewing of information within a centralized database can be of critical importance for your security. If this is what you are intending to do, you can create views as follows: 57

- 1) You create a login (sp\_addlogin).
- 2) You give to him the permission to use the archive database (sp\_adduser).
  You modify the view "ssv\_stmt\_user":
  Drop view ssv\_stmt\_user
  go
  create view ssv\_stmt\_user
  as
  select \* from ssv\_stmt
  where < criteria of restriction >
  example:
  drop view ssv\_stmt\_user
  go
  create view ssv\_stmt\_user
  as
  select \* ssv\_stmt\_user
  as
  select \* ssv\_stmt
  where (user\_name() = "develop" and servername = "SERVPROD" and appname = "PORTFOLIO")

The "PORTFOLIO" application developers can only view the performance results of their own stored procedures. Do not hesitate to contact <u>SQL Shot's Technical Support</u> to validate your criteria concerning the SQL Shot's database model and performances using indexes.

#### Connect to the archive database

Choose the location for the archive. The following dialog box appears:

| Save      | × |
|-----------|---|
| into      |   |
| Ok Cancel |   |

After selecting «Database», connect to it.

| Connect to archive data            | oase      | × |
|------------------------------------|-----------|---|
| Login :                            | sa        |   |
| Password :                         |           |   |
| Database :                         | msdb      |   |
| SQL Server :<br>(ODBC Data Source) | SQLTEST   |   |
|                                    | Ok Cancel |   |

If the database is not yet formatted or if its structure has been modified, SQL Shot sends you the following message to let you know:

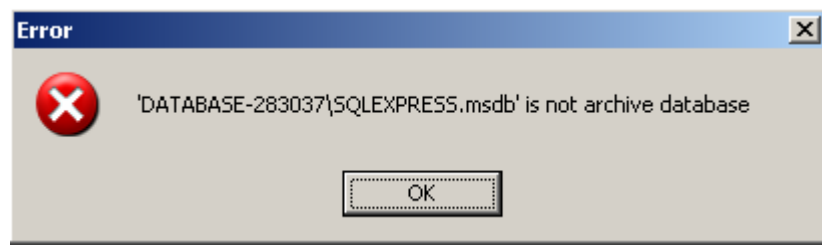

SQL Shot suggests that you execute the database setup. The connected login must be that of the DBO (database owner).

| Message | ×                                   |
|---------|-------------------------------------|
| 2       | Do you want to setup the database ? |
|         | Qui <u>N</u> on                     |

Caution: There is no specific restoration procedure delivered with the SQL Shot package. If you choose: «yes» (database setup), all previous data will be lost. While saving and restoring SQL Server databases, use the tools provided and certified by Microsoft.

# How to save to a file

#### **Recommendations:**

- 1) For performance's sake, the archive file containing the monitoring results should not be located on a WAN (from the SQL Shot version recording the results).
- 2) We advise you to not create this file on a production server.
- 3) Volume required for the archive file:

You need to allow for 10 KB per captured SQL Statement, on average, and for 1 Mo, for servers' indicators values, per monitoring hour. As an example, it is normal to capture more than 5000 SQL Statements during a given day, on a targeted production SQL Server with performance problems. This represents a total volume of 50 Mo for the SQL Statements and of 24 Mo for the server's indicators values. Approximately 75 Mo are delivered, each monitoring day, for SQL Shot's stored delete procedures (See Chapter on «Results suppressions»). It is necessary to manage the free space of the archive file directories.

Choose the location for the archive. The following dialog box appears.

| Save                         | × |
|------------------------------|---|
| into<br>C Database<br>C File |   |
| Ok Cancel                    |   |

After selecting «File», define its location and name. The «.MNT» files containing performance data collected by SQL Shot are stored in the default directory named %APPDATA%\SQL Shot\Data Files.

| Save As            |                        |         | <u>? ×</u> |
|--------------------|------------------------|---------|------------|
| Save jn: 🔂         | log                    | 💌 🗢 🖻 🖬 | •          |
| SQLTEST2           | .MNT                   |         |            |
| SQLTEST3           | .MNT                   |         |            |
| SQLTEST.           | MNT                    |         |            |
|                    |                        |         |            |
|                    |                        |         |            |
|                    |                        |         |            |
|                    |                        |         |            |
| File name:         |                        |         |            |
| riie <u>H</u> ame. | JSQLIEST4.MNT          |         | lave       |
| Save as type:      | Monitoring SSV (*.MNT) | - C     | ancel      |
| 2.                 |                        |         |            |

## How to save automatically

When a monitoring session is active, a window appears to setup the session's report automatic-save frequency. It is defined in seconds. The newly captured SQL Statements are automatically saved to the file at the selected frequency. The automatic-save frequency is independent from the monitoring frequency. (It cannot be changed.).

| Automatic save                     | ×       |
|------------------------------------|---------|
| Save to file automatically every 5 | seconds |
| Ok                                 |         |

# Exports

See also: How to export to Excel How to export to a text file

SQL Shot makes it possible to export all the SQL Statements or some of them to a file (Excel format or Text format). Instead of exporting results to a database, you can save them to a database (See Chapter on "How to save to a database"). To do that, select the SQL Statements you wish to export then select the «Session - Export» menu item and choose the file format required to export the data.

#### How to export to Excel

| Session | Edit | View   | Data | э ' | Windo   | w    | Help |     |   |   |
|---------|------|--------|------|-----|---------|------|------|-----|---|---|
| New     |      | Ctrl+N |      | 3   | •       | ►    |      |     | ₽ |   |
| Open    |      | Ctrl+O |      | _   | _       | _    | _    |     | _ | _ |
| Close   |      | Ctrl+W |      |     |         |      |      |     |   |   |
| Conne   | ect  |        |      |     |         |      | 11   |     |   |   |
| Save    |      | Ctrl+S |      |     |         |      | HOS  | τ   |   |   |
| Save    | As   |        |      |     |         |      |      |     |   |   |
| Expor   | t    |        | ٦Ì   | E   | ixcel S | õpre | adsh | iee | ŧ |   |
| Fxit    |      | Ctrl+O |      | ٦   | 'ext F  | ile  |      |     |   |   |
|         |      |        |      |     |         |      |      |     |   |   |

Enter a file name in the directory of your choice. The «.XLS» files containing performance data collected by SQL Shot, exported to Microsoft Excel format, are stored in the default directory named %APPDATA%\SQL Shot\Data Files.

| Export to Excel Spread Sheet                   | 2 × |
|------------------------------------------------|-----|
| Savejn: 🔁 log 🔽 🖛 🗈 💣 🎟 🛪                      |     |
| export_prod (Server)  export_prod (Statements) |     |
| File <u>n</u> ame: <u>S</u> ave                |     |
| Save as type: Excel Files (*.XLS)              |     |

The export generates two files: < file name > (Statements).XLS, which contains the lines of the session's report and < file name > (Server).XLS, which contains the server's performance indicators' values.

### How to export to a text file

| Session | Edit | View   | Dat | э ' | Windo   | W    | Help  |     |   |
|---------|------|--------|-----|-----|---------|------|-------|-----|---|
| New     |      | Ctrl+N |     | 3   | -       | ►    |       | Þ   | 1 |
| Open    |      | Ctrl+O |     |     |         | _    | _     | 1.  | _ |
| Close   |      | Ctrl+W |     |     |         |      |       |     |   |
| Conne   | ect  |        |     |     |         |      | 11    |     |   |
| Save    |      | Ctrl+S |     |     |         |      | HOST  | -   |   |
| Save    | As   |        |     |     |         |      |       |     |   |
| Expor   | t    |        | •   | E   | Excel 9 | 5pre | adshe | eet |   |
| Fvit    |      | Chiles | =   | ٦   | fext F  | ile  |       |     |   |
| EXIC    |      | CultQ  |     |     |         |      |       |     | _ |

Enter a file name in the directory of your choice. The «.TXT» files containing performance data collected by SQL Shot, exported to text format, are stored in the default directory named %APPDATA%\SQL Shot\Data Files.

| Export to a text file            | ?×  |
|----------------------------------|-----|
| Savejn: 🔂 log 💽 🖛 🛍 🗰 🖛          |     |
| 🗒 export1                        |     |
|                                  |     |
|                                  |     |
|                                  |     |
|                                  |     |
|                                  | _   |
| File <u>n</u> ame: <u>S</u> av   | /e  |
| Save as type: Text Files (*.TXT) | cel |

When the export operation is finished, the following message appears.

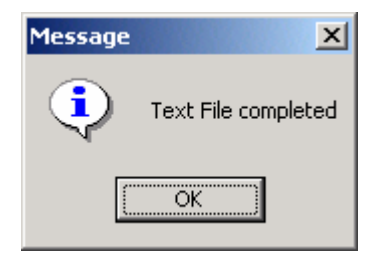

The export generates a file: < name of file>.TXT in ASCII format, which contains the lines of the session's report. The Server's performance indicators' values are not exported to the text file.

# How to retrieve results

See also: How to retrieve from a database How to retrieve from a file Automatic refresh

To open an archive, select the «Session - Open...» menu item. Alternatively, click on the «Open» menu icon (See Figures below).

|   | Session Edit | View D | ata      | W |
|---|--------------|--------|----------|---|
|   | New          | Ctrl+N | _ 3      | ¢ |
| L | Open         | Ctrl+O |          |   |
|   | Close        | Ctrl+W |          |   |
|   | Connect      |        |          |   |
| - | Save         | Ctrl+S | -        |   |
|   | Save As      |        |          |   |
| 1 | Export       |        | <b>,</b> |   |
| - | moleculos.   |        | _        |   |
|   | Exit         | Ctrl+Q |          |   |

SQL Shot allows the two following archive formats: ASCII files and SQL Server dedicated databases.

# How to retrieve from a database

Choose the location for the results. The following dialog box appears:

| Open                         |        | × |
|------------------------------|--------|---|
| From<br>© Database<br>© File |        |   |
| Ok                           | Cancel |   |

After selecting «Database», connect to the archive database containing SQL Shot's monitoring results.

| Connect to archive database        |           |  |
|------------------------------------|-----------|--|
| Login :                            | sa        |  |
| Password :                         | <u> </u>  |  |
| Database :                         | msdb      |  |
| SQL Server :<br>(ODBC Data Source) | SQLTEST   |  |
|                                    | Ok Cancel |  |

A dialog box enables you to define the targeted SQL Server and the time range selected to extract the performance information.

| Historical                                                                    | ×                                |
|-------------------------------------------------------------------------------|----------------------------------|
| Server : SQLTEST                                                              | •                                |
| Historical interval between                                                   |                                  |
| Date         Time           2009-02-21         02:56:26         and         2 | Date Time<br>2009-02-21 14:56:26 |
| Historical time interval containsho                                           | w many ? queries                 |
| Ok Cancel                                                                     | Delete                           |

The «Server» dropdown list box contains the various SQL Server names for the monitoring data that exists in the database. Define the time interval needed. The «how many?» button enables you to know how many SQL Statements are present in the database according to these criteria. This function makes sure that your PC workstation's memory is not saturated with a bulky session's report. If you click on this button, the number of SQL Statements replaces the string «how many?». The «Delete» feature is explained in the paragraph on «Results suppressions «.

## How to retrieve from a file

Choose the location from the following dialog box.

| Open                         | × |
|------------------------------|---|
| From<br>© Database<br>© File |   |
| Ok Cancel                    |   |

After selecting «File», define the directory and the file name containing the SQL Shot's monitoring results. The «.MNT» 64

files containing performance data collected by SQL Shot are stored in the default directory named %APPDATA%\SQL Shot\Data Files.

| Open                                  | ? × |
|---------------------------------------|-----|
| Look jn: 🔁 log 💽 🗢 🖆 🏢 🗸              |     |
| FRPROD_09-09-2002_08-01-03.MNT        |     |
| Mail LK-KOD_09-09-2002_00-01-04.19191 |     |
|                                       |     |
|                                       |     |
|                                       |     |
| File <u>n</u> ame:                    | n   |
| Files of type: Monitoring SSV (*.MNT) | cel |

All SQL Statements contained in this file are loaded in the session's report.

## Automatic refresh

It is possible to read a file currently being worked on by an active monitoring session running on a different PC workstation. To automatically refresh the display, select the «View - Refresh…» menu item. Alternatively, click on the «Refresh» menu icon (See Figures below).

| Session Edit View Data Window | Help           |                |
|-------------------------------|----------------|----------------|
| 🔽 🕞 💉 🗖 SQL Statements 🕨      | Pending 🝴      |                |
| Gou State Graphs              |                | ts (1) Refresh |
|                               | Refresh Ctrl+R |                |
| <u>P</u>                      | Duefemana      | Login Host     |
| Spid Login                    | on             |                |
|                               |                |                |

When you activate the automatic refresh function of the display, a dialog box asks you to define the refreshing frequency. In the direct monitoring mode (SQL Shot is connected to the SQL server), the automatic refresh function is performed as frequently as the monitoring. In this case, the refreshing frequency cannot be modified. However, it is possible to interrupt the refreshing.

| Refresh                                     |
|---------------------------------------------|
| Automatic refresh, interval = 5 × (seconds) |
| Ok Cancel                                   |

As soon as the automatic refresh function is activated, the refresh icon goes from «read» mode Let to «pause» Me mode. Starting with Release 3 of the software, the session's connection (See Paragraph on «How to start and stop

#### SQL Shot release 4.2 - User's Guide

monitoring») and the automatic refresh function of SQL Statements' display (See Paragraph on «Session report's contents») are independent from each other. This means that you cannot view the SQL Statements' detail of the

«Completed» report when the Automatic Refresh function is active (icon . , and when the «Completed» report is grayed

out). However, it is possible to interrupt the automatic refresh and to resume it (Licon) without losing the results of the monitoring session in progress. During this interruption, the captured SQL Statements are saved in the background and you can view the detail of the SQL Statements present in the reports. As for former releases, it is possible to view the SQL Statements' detail (that are in a pending state) in real time, when the Automatic Refresh function is active.

# Results' suppressions

From this window, it is possible to activate the deletion of the monitoring results (SQL Statements and server's indicators' values) from an archive database (See below: «Delete» button). The SQL Statements and the server's performance indicators' values associated with the server and the selected time period are removed.

| Historical X                                                                                                    |
|----------------------------------------------------------------------------------------------------|
| Server: SQLTEST                                                                                                    |
| Historical interval between                                                                                                    |
| Date         Time         Date         Time           2009-02-21         03:22:18         and         2009-02-21         15:22:18 |
| Historical time interval contains how many ? queries                                                                              |
| Ok Cancel Delete                                                                                                    |

# SQL Shot's execution in a background task

You can launch SQL Shot in a background task. To do so, create a scheduled task and use the background task's execution parameters.

This feature is only available in the SQL Shot's Enterprise Edition.

### Create a scheduled task

The following example illustrates the steps to follow. In the «Start - Settings - Control panel» menu, choose the «Scheduled Tasks» utility (to setup an automatic process execution in a background task of your computer). The window dedicated to the management of scheduled tasks enables you to create a new task.

| Scheduled Tasks                                             |             |
|-------------------------------------------------------------|-------------|
| Eile Edit View Favorites Tools Advanced Help                | 1           |
| 📙 💠 Back 🔹 🤿 🗧 🔯 Search 🖓 Folders 🎯 History 🛛 🖓 💥 🗙 🖄 🗐 🏢 🔹 |             |
| Address 📵 Scheduled Tasks                                   | <i>∂</i> Go |
| Add Scheduled<br>Task                                       |             |
| 1 object(s)                                                 | 1.          |

Next, click on «Add Scheduled Task».

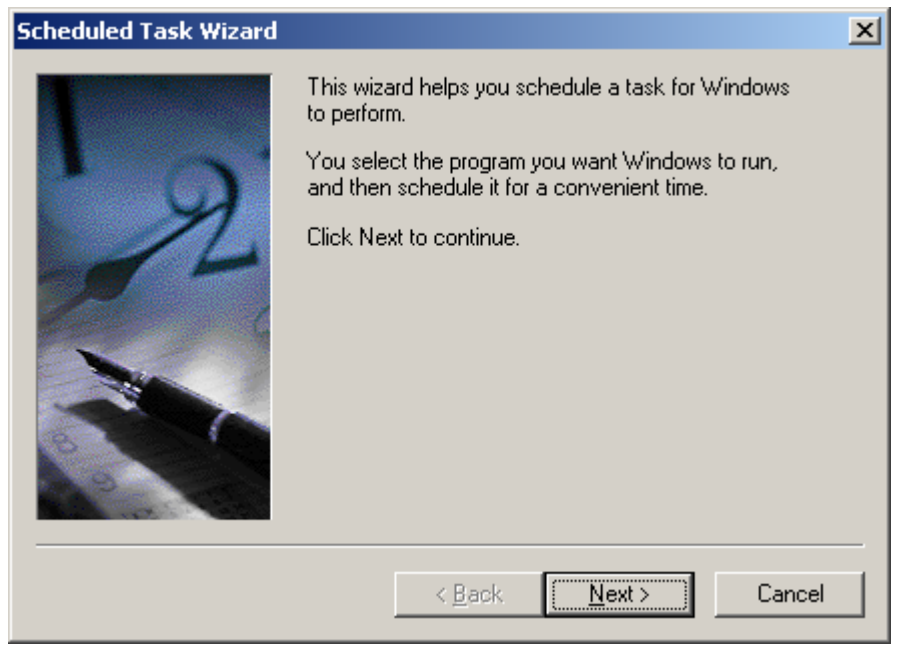

Now, click on the «Next>« button.

| Scheduled Task Wizard |                                                                               | ×                 |
|-----------------------|-------------------------------------------------------------------------------|-------------------|
|                       | <u>C</u> lick the program you want Windo<br>To see more programs, click Brows | ws to run.<br>se. |
|                       | Application                                                                   | Version 🔺         |
|                       | Address Book                                                                  | 5.50.4807.17      |
|                       | 🖶 Backup                                                                      | 5.00.2195.52      |
|                       | Calculator                                                                    | 5.00.2134.1       |
| 1000                  | 🎲 Character Map                                                               | 5.00.2134.1       |
|                       | Command Prompt                                                                | 5.00.2195.48      |
|                       | Configure Your Server                                                         | 5.00.3502.53      |
|                       |                                                                               | 2 520 6200 0 🔟    |
|                       |                                                                               | Browse            |
|                       | < <u>B</u> ack <u>N</u> ext                                                   | Cancel            |

Click on the «Browse…» button to look for the SQL Shot's EXE file (SQL Shot.exe) which is in the installation directory. Next, choose the launch options. It is better to define a daily execution, especially if you intend to record the results to a file, to make sure that it is not too bulky.

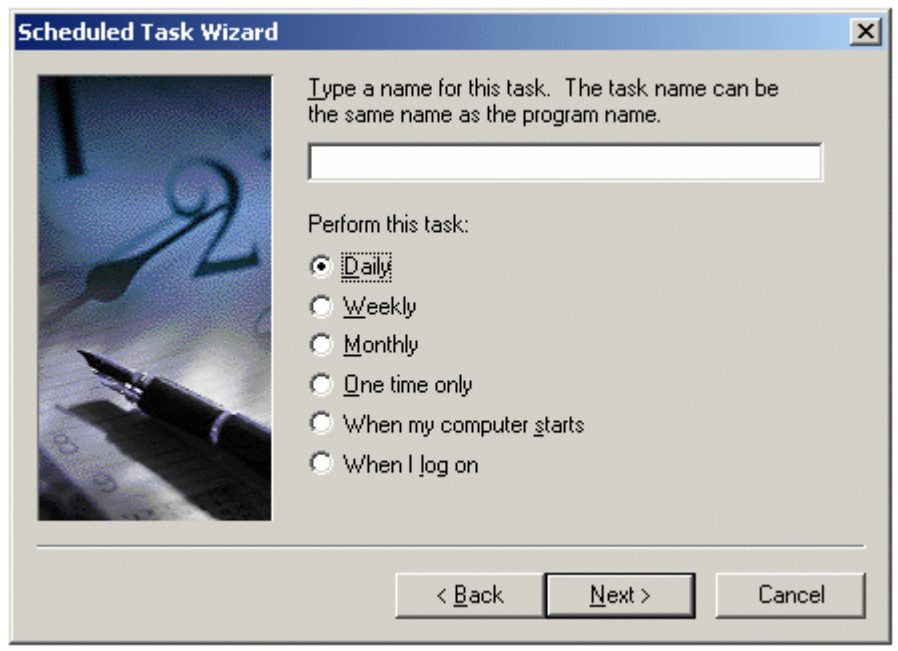

You can now define a start time.

| Scheduled Task Wizard |                                                                                                    | × |
|-----------------------|----------------------------------------------------------------------------------------------------|---|
|                       | Select the time and day you want this task to start.<br>Start time:<br>08:00<br>Perform this task:<br>© Every Day<br>© Weekdays<br>© Every 1 = days<br>Start date:<br>19/03/2003 ▼ |   |
|                       | < <u>B</u> ack <u>N</u> ext > Cancel                                                                                                    |   |

Enter the login of the background task's owner (the person who is launching the scheduled task). It is preferable to use a login that is not set to a specific person, in order to avoid any inappropriate password modifications.

|                                                       |                                                                                                    | ×                                                                                                    |
|-------------------------------------------------------|----------------------------------------------------------------------------------------------------|----------------------------------------------------------------------------------------------------|
| Enter the name and pas<br>run as if it were started l | ssword of a user. The task will<br>by that user.                                                                                                    |                                                                                                    |
| Enter the user n <u>a</u> me:                         | ILLY2000ENG\Administrator                                                                                                    |                                                                                                    |
| Enter the password:                                   | *****                                                                                                    |                                                                                                    |
| <u>C</u> onfirm password:                             | ******                                                                                                    |                                                                                                    |
|                                                       |                                                                                                    |                                                                                                    |
|                                                       |                                                                                                    |                                                                                                    |
|                                                       |                                                                                                    | _                                                                                                    |
| < <u>B</u> ack                                        | <u>N</u> ext > Cancel                                                                                                    |                                                                                                    |
|                                                       | Enter the name and par<br>run as if it were started<br>Enter the user n <u>a</u> me:<br>Enter the <u>p</u> assword:<br><u>C</u> onfirm password:<br><u>&lt; B</u> ack | Enter the name and password of a user. The task will run as if it were started by that user.         Enter the user name:       ILLY2000ENG\Administrator         Enter the password:       *********         Confirm password:       ********         <       Back       Next >       Cancel |

The scheduled task creation is almost complete.

| Scheduled Task Wizard |                                                                                                    | × |
|-----------------------|----------------------------------------------------------------------------------------------------|---|
|                       | You have successfully scheduled the following task:                                                                           |   |
| 2                     | Windows will perform this task:<br>At 08:00 every day, starting 19/03/2003                                                    |   |
|                       | ☑ Open <u>a</u> dvanced properties for this task when I click Finish. Click Finish to add this task to your Windows schedule. |   |
|                       | < <u>B</u> ack Finish Cancel                                                                                                  |   |

You now need to complete the command line (in the following «Run: « window) using SQL Shot's background task execution's options described below. The "Start in: "edit line defines the execution's directory, namely the place containing the SQL Shot's error log file named «SQL Shot log «. It contains SQL Shot's execution traces and all messages related to potential incidents.

|                       |                                     |                  | ? ×   |
|-----------------------|-------------------------------------|------------------|-------|
| Task Schedul          | e   Settings   Security             |                  |       |
| D:\WI                 | NNT\Tasks\ job                      |                  |       |
| <u>R</u> un:          | "\\chinon\h\$\ .exe"                |                  |       |
|                       |                                     | B                | rowse |
| S <u>t</u> art in:    | "\\chinon\h\$"                      |                  |       |
| <u>C</u> omments:     |                                     |                  |       |
| R <u>u</u> n as:      | BROUILLY2000ENG\Admin               | <u>S</u> et pass | word  |
| ☑ <u>E</u> nabled (sc | heduled task runs at specified time | e)               |       |
|                       | <u> </u>                            | Cancel           | Apply |

# Background task execution

| [-D]<br>[-F]<br>[-L]<br>[-O] | session's duration (in minutes)<br>filters file<br>license level<br>archive file<br>\$dd\$: day_month_year<br>\$hh\$: hour-minute-second |
|------------------------------|----------------------------------------------------------------------------------------------------|
|                              |                                                                                                    |
| [-P]                         | password of the login connected to the monitored SQL Server                                                                              |
| [-S]                         | monitored SQL Server's name (ODBC datasource)                                                                                            |
| [-U]                         | login connected to the Monitored SQL Server                                                                                              |
| [-V]                         | application is visible (YES/NO)                                                                                                    |
| [-W]                         | login connected to the SQL Server hosting the archive database                                                                           |
| [-X]                         | password of the login connected to the SQL Server hosting the archive database                                                           |
| [-Y]                         | archive database                                                                                                    |
| [-Z]                         | SQL Server hosting archive database (ODBC datasource)                                                                                    |
| [-I]                         | snapshot frequency for the SQL Statements (milliseconds), default = 1000                                                                 |
| [-J]                         | snapshot frequency for the SQL Server instance (milliseconds), default = 15000                                                           |
| [-K]                         | this option is used to force a rate faster than one second, this for queries and SQL                                                     |
|                              | Server's performances' indicators. Thus, if you select a frequency faster than one                                                       |
|                              | second, the -K option, without any associated value, will be mandatory (see example                                                      |
|                              | below), see the warning in chapter «how to start and stop monitoring».                                                                   |

Example 1:

The following command creates a session whose task is to monitor the «SQLTEST» SQL Server for 10 hours. The results are recorded in a file located in the execution directory. The name of this file is built dynamically from the current date and hour at which the program is launched.

« C:\Program Files\SQL Shot\sqls42.exe « -D600 -L5000 -OSQLTEST\_\$dd\$\_\$hh\$.MNT -P\*\* -SSQLTEST -Usa -VNO
The following command creates a session whose task is to monitor the «SQLTEST» SQL Server for 10 hours. The results are recorded in a database named «ARCHIVE» located on another SQL Server called «SQL\_ARCH». SQL Shot connects to the latter with the login «user1». The frequency for queries' performances' information is equal to 500 milliseconds and the -K option is present to confirm this frequency selection.

« C:\Program Files\SQL Shot\sql42.exe « -D600 -L5000 -P\*\* -SSQLTEST -Usa -VNO -Wuser1 -X\*\* -YARCHIVE - ZSQL\_REC -I500 -K

You now need to replace the "Run: " edit line with your own command line, based on the method illustrated in the above examples.

The «.MNT» files containing performance data collected by SQL Shot are stored in the default directory named %APPDATA%\SQL Shot\Data Files.

#### How to shutdown the background mode session

When it is launched in the background mode, SQL Shot creates a file called < Monitored SQL Server >.tmp in the %APPDATA%\SQL Shot\log directory. It is controlled by SQL Shot at every cycle of the Scan Interval. If this file is missing, SQL Shot stops the session started in the background mode. To stop a SQL Shot session launched in the background mode, it is imperative to carry out a manual removal of this file. Please do not cancel the process from the task manager.

# SQL Shot's archive database model

See also: Tables

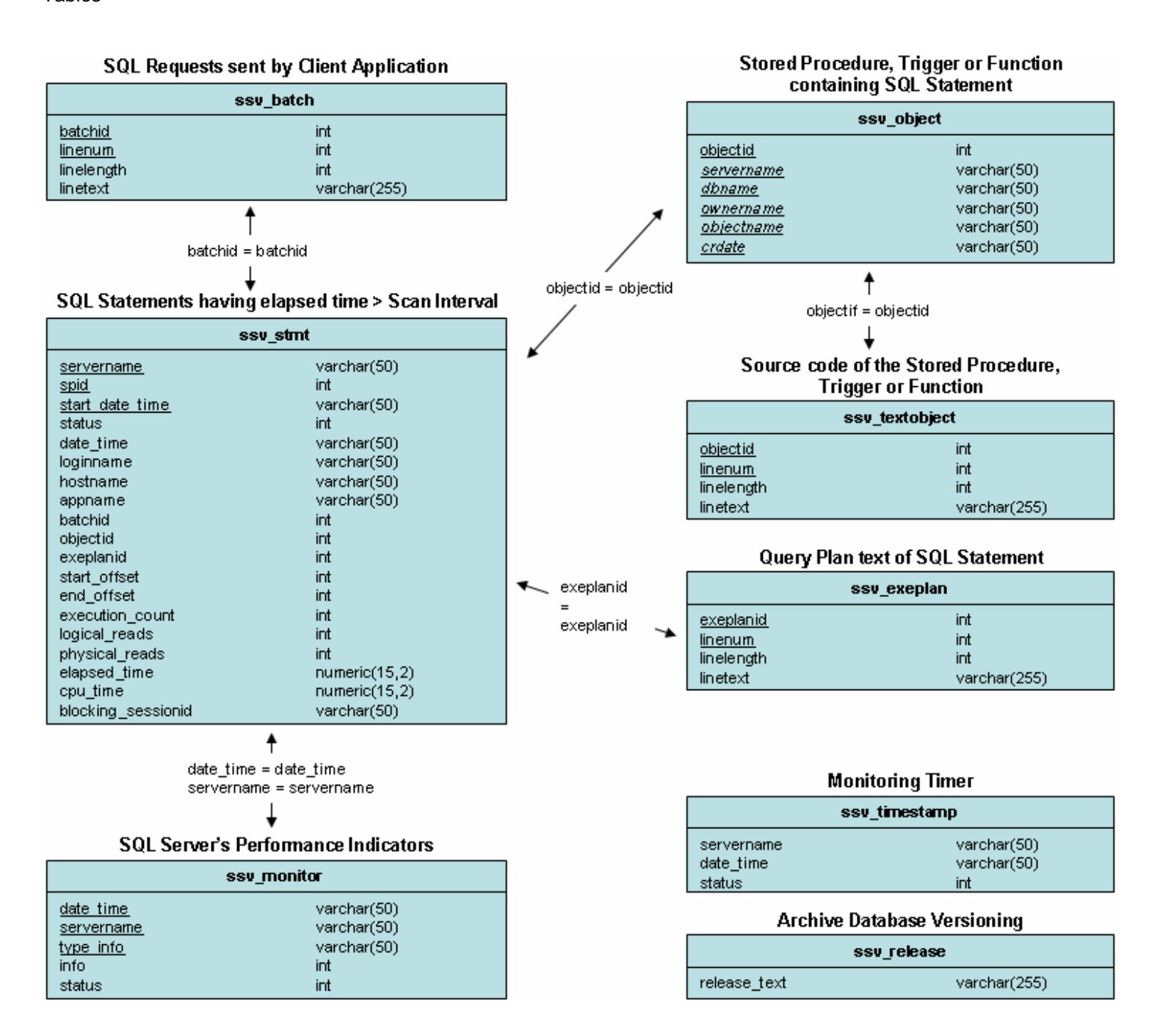

# Tables

See: ssv\_stmt ssv\_batch ssv\_object ssv\_textobject ssv\_exeplan ssv\_monitor ssv\_release ssv\_timestamp

#### ssv\_stmt

Each line in this table corresponds to a line of the session's report. The connection properties associated with the SQL Statement as well as the performance attributes are described in the following table.

| Table Column       | In the GUI                        | Description                                       |
|--------------------|-----------------------------------|---------------------------------------------------|
| servername         | Window's title                    | Monitored SQL Server's name (ODBC                 |
|                    |                                   | datasource).                                      |
| spid               | Spid                              | SQL Server Process Id executing the SQL           |
|                    |                                   | Statement.                                        |
| start_date_time    |                                   | Date and time of the execution's start.           |
| status             |                                   | "1" = SQL Statement is pending,                   |
|                    |                                   | "0" = SQL Statement is completed.                 |
| loginname          | Login                             | Login name of the connected user.                 |
| hostname           | Host                              | Name of the client PC workstation that sent the   |
|                    |                                   | query to the SQL Server.                          |
| appname            | Application                       | Name of the application that sent the query to    |
|                    |                                   | the SQL Server.                                   |
| date_time          | Date Time (Start)                 | For pending SQL Statements, it is the date and    |
|                    | Date Time (End)                   | time of the execution's start. For completed SQL  |
|                    |                                   | statements, it is the date and time of the end of |
|                    |                                   | the execution.                                    |
| batchid            | Batch Text                        | Foreign key used to establish the link with the   |
|                    | Join with "ssv_batch" table.      | "ssv_batch" table.                                |
| objectid           | Procedure - Trigger – Function    | Foreign key used to establish the link with the   |
|                    | (join with "ssv_object" and       | "ssv_object" and "ssv_textobject" tables. If      |
|                    | "ssv_textobject" tables)          | "objectid" = "0", the recorded SQL Statements     |
|                    |                                   | belong neither to a stored procedure nor to a     |
|                    |                                   | trigger, nor to a function. Therefore, it acts    |
|                    | -                                 | following a query sent in dynamic SQL.            |
| exeplanid          | Execution plan                    | Foreign key used to establish the link with the   |
|                    | (join with "ssv_exeptan" table)   | "ssv_exeplan" table.                              |
| start_offset       | SQL Statement                     | Position start of the SQL Statement within the    |
|                    | (start of its position inside the | stored procedure, trigger or function or batch    |
|                    | source code)                      | text (dynamic SQL).                               |
| end_offset         | SQL Statement                     | Position end of the SQL Statement within the      |
|                    | (end of its position inside the   | stored procedure, trigger or function or batch    |
|                    | source code)                      | text (dynamic SQL).                               |
| execution_count    | Executions count                  | Number of times that the SQL Statements are       |
| le vie el ve e de  | l - via - l va - da               | executed within a loop.                           |
| logical_reads      | Logical reads                     | Number of reads in BUFFER CACHE that are          |
|                    | Dhuaiaal waada                    | Used by the SQL Statement.                        |
| physical_reads     | Physical reads                    | Number of reads from disk that are used by the    |
| alamaad tirra      | Flanced Times                     | SQL Statement.                                    |
| elapsed_time       | i ⊂iapsed Time                    | Consulting time used by the SQL Statement.        |
| cpu_time           | Disching Occasion                 | Computing time used by the SQL Statement.         |
| blocking_sessionid | Blocking Session,                 | Session Id currently blocking or having blocked   |
|                    | Last Blocking Session             | i the present session.                            |

### ssv\_batch

The lines in this table correspond to the SQL queries sent by the client PC workstations that prompt the execution of the SQL Statements captured by SQL Shot. Therefore, please note that there is a (1,N) association, where N is the number of lines in the SQL query that are present between the «ssv\_stmt» table and the «ssv\_batch» table.

| Table Column | Session's Report Column                                                                                  | Description                                                                                                    |
|--------------|----------------------------------------------------------------------------------------------------|----------------------------------------------------------------------------------------------------|
| batchid      |                                                                                                    | This column is part of the primary key (batchid,<br>linenum). This identifier is used to establish the<br>link with the foreign key "batchid" of the table<br>"ssv_stmt". |
| linenum      |                                                                                                    | This column is part of the primary key (batchid,<br>linenum). The text of the query is cut out in lines<br>of 255 characters.                                             |
| linelength   |                                                                                                    | Length of the text line.                                                                                                    |
| linetext     | SQL Statement<br>(If it is part of the batch text<br>sent by the application – ie :<br>dynamic SQL mode) | Query's text line.                                                                                                    |

### ssv\_object

The lines in this table correspond to the stored procedures or triggers containing the SQL Statements captured by SQL Shot. Therefore, please note there is a (0,1) association between the «ssv\_stmt» table and the «ssv\_object» table. Indeed, there is no correspondence (cardinality 0) between the two tables when the impacted SQL Statement is from a dynamic SQL.

| Table Column | Session Report's Column          | Description                                          |
|--------------|----------------------------------|------------------------------------------------------|
| objectid     | Procedure – Trigger - Function   | Primary key of the table. This identifier is used to |
|              | (join with the "ssv_stmt" table) | establish the link with the foreign key "objectid"   |
|              |                                  | of the "ssv_stmt" and "ssv_textobject" tables.       |
| servername   |                                  | Name of the Monitored SQL Server.                    |
| dbname       |                                  | Database name containing the object.                 |
| ownername    |                                  | Owner name of the object.                            |
| procname     |                                  | Name of the stored procedure or trigger or           |
|              |                                  | function.                                            |
| crdate       |                                  | Creation date of the object. The versions are        |
|              |                                  | archived. It is thus possible to compare the         |
|              |                                  | performances recorded by SQL Shot on the             |
|              |                                  | various versions of the object.                      |

#### ssv\_textobject

The lines in this table correspond to the source codes of the stored procedures or triggers containing the SQL Statements captured by SQL Shot. There is a (1,N) association, where N illustrates the number of lines of the source code that are present between the «ssv\_stmt» and the «ssv\_object» tables.

| Table Column | Session's Report Column                                                        | Description                                                                                                    |
|--------------|--------------------------------------------------------------------------------|----------------------------------------------------------------------------------------------------|
| objectid     |                                                                                | This column is part of the primary key (objectid,<br>linenum). This identifier is used to establish the<br>link with the foreign key ("objectid") of the<br>"ssv_stmt" table and the primary key ("objectid")<br>of the "ssv_object" table. |
| linenum      |                                                                                | This column is part of the primary key (objectid,<br>linenum). The text of the source code (stored<br>procedure or trigger or function) is cut out in<br>lines of 255 characters.                                                           |
| linelength   |                                                                                | Length of the text line.                                                                                                    |
| linetext     | SQL Statement<br>(If it is part of a stored<br>procedure, trigger or function) | Text Line of the source code of the stored procedure or the trigger or the function.                                                                                                    |

### ssv\_exeplan

The lines in this table correspond to the execution plans of the SQL Statements captured by SQL Shot. There is a (1,N) association, where N represents the number of lines of the execution plan that are present between the «ssv\_stmt» and the "ssv\_exeplan" tables.

| Table Column | Session's Report Column                            | Description                                                                                                    |
|--------------|----------------------------------------------------|----------------------------------------------------------------------------------------------------|
| exeplanid    |                                                    | This column is part of the primary key of the<br>table (exeplanid, linenum). This identifier is used<br>to establish the link with the foreign key<br>("exeplanid") of the "ssv stmt" table. |
| linenum      |                                                    | This column is part of the primary key<br>(exeplanid, linenum). The execution plan is cut<br>out in lines of 255 characters.                                                                 |
| linelength   |                                                    | Length of the text line.                                                                                                    |
| linetext     | Execution Plan<br>(join with the "ssv_stmt" table) | Text Line of the Query Plan.                                                                                                    |

## ssv\_monitor

The lines in this table contain the values of the performance indicators collected at the SQL Server's level. These values can be viewed in conjunction with the graphs.

| Table Column | Description                                                                                                    |
|--------------|----------------------------------------------------------------------------------------------------|
| date_time    | Timestamp of the indicator's value.                                                                                                    |
| servername   | Monitored SQL Server on which the measure was taken.                                                                                                    |
| type_info    | Indicator :<br>BUFFER_CACHE_RATIO<br>CPU_RATIO<br>DEADLOCKS<br>LOCK_REQUESTS<br>LOCK_WAITS<br>LOG_WAITS<br>NET_PKTS_RCVD<br>NET_PKTS_SENT<br>PAGE_READS<br>PHYSICAL_IOS<br>PLAN_CACHE_RATIO<br>(for further details, See Chapter on « server's indicators ») |
| info         | Value                                                                                                    |
| status       | 0.                                                                                                    |

## ssv\_release

The installed SQL Shot's archive database release.

| Column of the<br>table | Description                                                                                                    |
|------------------------|----------------------------------------------------------------------------------------------------|
| release_text           | Character string which defines the version.<br>You run in the database :<br>Select * from ssv_release<br>You obtain the following result:<br>" <appname> Database – X.X – date"</appname> |

## ssv\_timestamp

It contains the monitoring sessions' status recorded in the base files.

| Table Column | Description                                                        |
|--------------|--------------------------------------------------------------------|
| servername   | Monitored SQL Server's name.                                       |
| date_time    | Date, hour, minutes and seconds of the last monitoring's snapshot. |
| status       | 0 = not activated                                                  |
|              | 1 = activated                                                      |